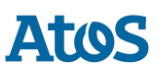

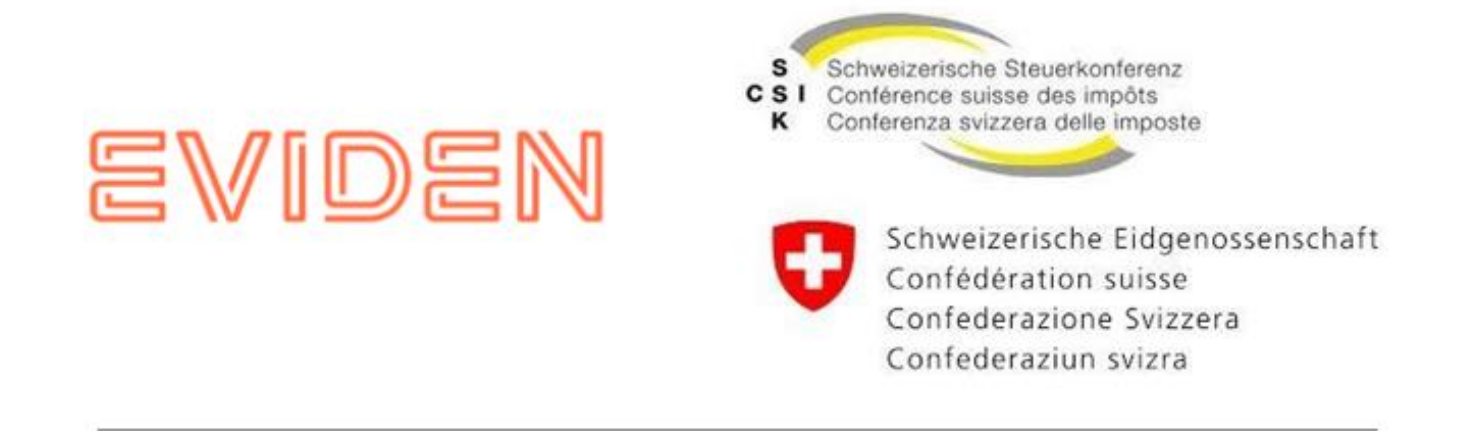

# sM - Client : Manuel d'installation et instructions de mise à jour

*Schweizerische Steuerkonferenz (SSK) / Bundesamt für Sozialversicherungen (BSV)* 

Version: R7.x

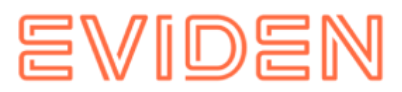

# TABLES DES MATIÈRES

| 1 OBJECTIF DU DOCUMENT                                                | 9 |
|-----------------------------------------------------------------------|---|
| 2 APERÇU DE L'INSTALLATION10                                          | D |
| <b>3 INSTALLATION ET CONFIGURATION DE L'INFRASTRUCTURE-LOGICIEL 1</b> | 1 |
| 3.1 Installation et configuration                                     | 1 |
| 3.1.1 JDK Java                                                        | 1 |
| 3.1.2 Adaptateur Sedex                                                | 1 |
| 3.1.3 Adaptateur Swissdec                                             | 1 |
| 3.1.4 Bases de données12                                              | 2 |
| 4 NOUVELLE INSTALLATION ET CONFIGURATION DU sM-Client                 | 3 |
| 4.1 Installation de la base de données1                               | 3 |
| 4.1.1 MySQL                                                           | 3 |
| 4.1.2 MS SQL                                                          | 6 |
| 4.1.3 Oracle                                                          | 8 |
| 4.1.4 Révision et création des tables Camunda20                       | 0 |
| 4.1.5 Révision et création des tables liées aux messages sM -Client20 | 0 |
| 4.2 Installation de smclient.jar                                      | 0 |
| 4.2.1 Profil d'application2                                           | 1 |
| 4.2.2 Configuration du sM-Client22                                    | 2 |
| 4.2.3 Configuration technique24                                       | 4 |
| 4.2.4 Règle de triage de surveillance4                                | 1 |
| 4.2.5 Configuration technique42                                       | 2 |
| 4.3 Réinstallation avec sauvegarde complète4                          | 7 |
| 4.4 Créer un nouveau client                                           | 7 |
| 4.4.1 Activer le multi-hébergement48                                  | 8 |
| 4.5 Configuration du domaine eCH0058v449                              | 9 |
| 4. 6 Configuration du domaine ELM                                     | 1 |
| 4.6.1 Configuration principale                                        | 1 |
| 4. 6.2 Configuration du système de classement cantonal                | 6 |
| 4.6.3 Règles de triage ELM                                            | 7 |
| 4.7 Démarrage du sM-Client                                            | 8 |
| 4.8 Installation en tant que service                                  | 8 |
| 4.9 sM-Client en tant que service Linux                               | 9 |
| 5 Mise à niveau vers sM-Client R760                                   | D |
| 5.1 APERÇU                                                            | 0 |
| 5.1.1 Préparation des systèmes60                                      | 0 |
| 5.1.2 Tables de la base de données Camunda60                          | 0 |

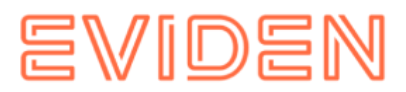

| 5.1.3 Modifications des schémas de base de données  | 61 |
|-----------------------------------------------------|----|
| 5.1.4 Mise à jour de la version Java vers JDK 17    | 61 |
| 5.1.5 sM-Client                                     | 61 |
| 5.1.6 Mise à niveau depuis une version 7 précédente | 62 |
| <b>6 VÉRIFICATION DE L'INSTALLATION</b>             | 63 |
| 6.1 Vérification du journal                         | 63 |
| 6.2 Accéder à la page des versions                  | 63 |
| 6.3 Envoi et réception d'un message de test         | 64 |
| 6.4 (Facultatif) Espace de stockage                 | 64 |
| 6.5 (Facultatif) Ajuster le répertoire Temp         | 65 |
| 6.6 (Facultatif) Ajuster le port du serveur         | 65 |
| Bern                                                | 66 |
|                                                     |    |

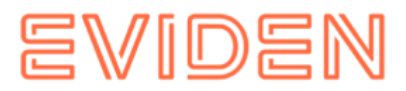

# GESTION DES DOCUMENTS

#### histoire

| version | Modifié                                                   | Description                                                               | Date          | validateur |
|---------|-----------------------------------------------------------|---------------------------------------------------------------------------|---------------|------------|
| 01      | Martin<br>Liebrich                                        | Création et structure                                                     | 30 mars 2009  | SM         |
| 02      | Martin<br>Liebrich                                        | Chapitres 3 à 6                                                           | 06.04.2009    | SM         |
| 03      | Sergueï<br>Abagyan                                        | Entrée supplémentaire                                                     | 08.04.2009    | ML         |
| 04      | Martin<br>Liebrich                                        | Revue de la version 1 bêta                                                | 09.04.2009    | SM         |
| 05      | Sergueï<br>Abagyan                                        | Revue de la version 1 bêta 1                                              | 17 avril 2009 | SM         |
| 06      | Stefan Malär                                              | Mise à jour de la restructuration et des<br>ajouts pour la version 2 bêta | 22 mai 2009   | ML         |
| 07      | Martin<br>Liebrich                                        | Description Installation avec l'assistant                                 | 27 mai 2009   | SM         |
| 08      | Martin<br>Liebrich,<br>Stefan Malär                       | Mises à jour Version 1.0 RC1                                              | 08.06.2009    | SM, ML     |
| 09      | Martin<br>Liebrich,<br>Stefan Malär ,<br>Marc<br>Vitalini | Mises à jour, installation du banc d'essai                                | 15 juin 2009  | SM, ML     |

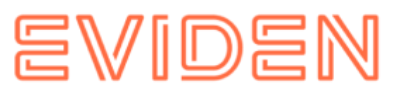

| 10  | Martin<br>Liebrich,<br>Stefan Malär | Mises à jour Version 1.0 RC2                                                                                                    | 06.07.2009           | SM, ML |
|-----|-------------------------------------|----------------------------------------------------------------------------------------------------|----------------------|--------|
| 11  | Martin<br>Liebrich,<br>Stefan Malär | Mises à jour Version 1.0 RC3                                                                                                    | 27 juillet<br>2009   | SM, ML |
| 12  | Martin<br>Liebrich,<br>Stefan Malär | Mises à jour Version 1.0 RC4                                                                                                    | 17.08.2009           | SM, ML |
| 13  | Martin<br>Liebrich,<br>Stefan Malär | Mises à jour Version 1.0 RC5                                                                                                    | 24.08.2009           | SM, ML |
| 1.0 | Stefan Malär                        | Version finale                                                                                                    | 04.09.2009           | ML     |
| 1.1 | Sylvain<br>Berthouzoz               | les utilisateurs standard au chapitre 5.5, 7,<br>nouveau pilote JDBC MS SQL, mises à jour<br>selon les e-mails reçus pour support-<br>smclient.consulting@atos.net | 11 septembre<br>2009 |        |
| 1.2 | Sylvain<br>Berthouzoz               | Exemple de correction LDAP                                                                                                    | 15.12.2009           |        |
| 1.3 | Sylvain<br>Berthouzoz               | Mises à jour version 2.0                                                                                                    | 19.01.2010           |        |
| 1.4 | Sylvain<br>Berthouzoz               | Mises à jour de la version 2.1                                                                                                    | 03.03.2010           |        |
| 1,5 | chrétien<br>Wattinger               | Mises à jour pour l'installation de Tomcat                                                                                                    | 11.03.2010           | SB     |
| 1.6 | Sylvain<br>Berthouzoz               | Mises à jour pour Tomcat sur Oracle et MS<br>SQL                                                                                                    | 23.03.2010           |        |
| 1.7 | Sylvain<br>Berthouzoz               | Mise à jour de la page 21, chapitre 4.3                                                                                                    | 8.11.2010            |        |

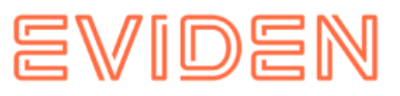

| Sylvain<br>Berthouzoz | Mises à jour de la version 3.0                                                                                                    | 05.01.2011                                                                                                    | SM                                                                                                    |
|-----------------------|----------------------------------------------------------------------------------------------------|----------------------------------------------------------------------------------------------------|----------------------------------------------------------------------------------------------------|
| Sylvain<br>Berthouzoz | Mise à jour de la version 3.0 suite aux<br>retours des tests                                                                                                    | 11.02.2011                                                                                                    | SM                                                                                                    |
| Andreas<br>Doebeli    | Mettre à jour le paragraphe 4) du chapitre<br>4.6                                                                                                    | 25.02.2011                                                                                                    | SM                                                                                                    |
| Sylvain<br>Berthouzoz | Mises à jour de la version 4.0 (chapitre 4.7,<br>4.2.2.6)                                                                                                    | 04.01.2012                                                                                                    | CW                                                                                                    |
| Andreas<br>Doebeli    | Mises à jour de la version 4.0 (chapitre<br>4.2.2.4)                                                                                                    | 16 janvier<br>2012                                                                                                    | CW                                                                                                    |
| chrétien<br>Wattinger | Ajustements de langue et mise à jour du<br>chapitre 4.7 ( boîte d'envoi du gestionnaire<br>de messages )                                                                                                    | 27 janvier<br>2012                                                                                                    | SB                                                                                                    |
| Sylvain<br>Berthouzoz | Mises à jour pendant la phase de test (4.2.2<br>Restrictions de sauvegarde)                                                                                                    | 22 février<br>2012                                                                                                    | CW                                                                                                    |
| Sylvain<br>Berthouzoz | SMCTESTING-37 : Lors de l'envoi de<br>messages ech0058v4, le reçu Sedex n'est<br>pas stocké ( gestionnaire de messages<br>4.2.2 )                                                                                                    | 29 février<br>2012                                                                                                    | CW                                                                                                    |
| Andréa<br>Rapanaro    | Fractionnement PDF des rapports collectifs (4.2.2)                                                                                                    | 15 juin 2012                                                                                                    | CW                                                                                                    |
| Sylvain<br>Berthouzoz | Configuration ELM (4.8)                                                                                                    | 27 juin 2012                                                                                                    | CW                                                                                                    |
| chrétien<br>Wattinger | Règles de configuration ELM (4.8)                                                                                                    | 10 juillet<br>2012                                                                                                    | SB                                                                                                    |
|                       | Sylvain<br>BerthouzozSylvain<br>BerthouzozSylvain<br>BerthouzozAndreas<br>DoebeliSylvain<br>BerthouzozAndreas<br>DoebeliChrétien<br>WattingerSylvain<br>BerthouzozSylvain<br>BerthouzozSylvain<br>BerthouzozSylvain<br>BerthouzozSylvain<br>BerthouzozSylvain<br>BerthouzozSylvain<br>BerthouzozSylvain<br>BerthouzozSylvain<br>BerthouzozChrétien<br>Wattinger | Sylvain<br>BerthouzozMises à jour de la version 3.0Sylvain<br>BerthouzozMise à jour de la version 3.0 suite aux<br>retours des testsAndreas<br>DoebeliMettre à jour le paragraphe 4) du chapitre<br>4.6Sylvain<br>BerthouzozMises à jour de la version 4.0 (chapitre 4.7,<br>4.2.2.6)Andreas<br>DoebeliMises à jour de la version 4.0 (chapitre 4.7,<br>4.2.2.4)Andreas<br>DoebeliMises à jour de la version 4.0 (chapitre<br>4.2.2.4)Andreas<br>DoebeliMises à jour de la version 4.0 (chapitre<br>4.2.2.4)Sylvain<br>BerthouzozAjustements de langue et mise à jour du<br>chapitre 4.7 ( boîte d'envoi du gestionnaire<br>de messages )Sylvain<br>BerthouzozSMCTESTING-37 : Lors de l'envoi de<br>messages ech0058v4, le reçu Sedex n'est<br>pas stocké ( gestionnaire de messages<br>4.2.2 )Andréa<br>RapanaroFractionnement PDF des rapports collectifs<br>(4.2.2)Sylvain<br>BerthouzozConfiguration ELM (4.8)chrétien<br>WattingerRègles de configuration ELM (4.8) | Sylvain<br>BerthouzozMises à jour de la version 3.005.01.2011Sylvain<br>BerthouzozMises à jour de la version 3.0 suite aux<br>retours des tests11.02.2011Andreas<br>DoebeliMettre à jour le paragraphe 4) du chapitre<br>4.625.02.2011Sylvain<br>BerthouzozMises à jour de la version 4.0 (chapitre 4.7,<br>4.2.2.6)04.01.2012Andreas<br>DoebeliMises à jour de la version 4.0 (chapitre 4.7,<br>4.2.2.6)04.01.2012Andreas<br>DoebeliMises à jour de la version 4.0 (chapitre<br>4.2.2.4)16 janvier<br>2012Sylvain<br>BerthouzozAjustements de langue et mise à jour du<br>chapitre 4.7 ( boîte d'envoi du gestionnaire<br>de messages )27 janvier<br>2012Sylvain<br>BerthouzozMises à jour pendant la phase de test (4.2.2<br>pa stocké ( gestionnaire de messages<br>4.2.2)29 février<br>2012Sylvain<br>BerthouzozSMCTESTING-37 : Lors de l'envoi de<br>messages ech0058v4, le reçu Sedex n'est<br>pa stocké ( gestionnaire de messages<br>4.2.2)29 février<br>2012Andréa<br>RapanaroFractionnement PDF des rapports collectifs<br>Berthouzoz15 juin 2012Sylvain<br>BerthouzozConfiguration ELM (4.8)27 juin 2012 |

| 2.9 | Andréa<br>Rapanaro   | Description des paramètres manquants dans<br>la configuration ELM                                 | 26 juillet 2012 | CW |
|-----|----------------------|---------------------------------------------------------------------------------------------------|-----------------|----|
| 3.0 | Sylvain<br>Berthouzo | Remarque sur l'installateur 64 bits, ajouter<br>une déclaration XML aux exemples de règles<br>XML | 17.09.2012      | CW |

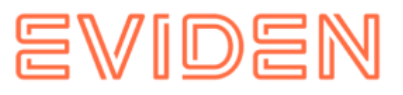

| 3.1                                                                                                    | 3.1 Sylvain Règle de triage de surveillance (4.2.3)<br>Berthouzoz |                                                                                       | 24.09.2012         | CW |
|----------------------------------------------------------------------------------------------------|-------------------------------------------------------------------|---------------------------------------------------------------------------------------|--------------------|----|
| 5.0 Andreas Informations ajoutées pour la version 5.0 Dejung                                                                                                    |                                                                   | 15/04/2013                                                                            | CW                 |    |
| 5.0.1                                                                                                    | Andreas<br>Dejung                                                 | Informations ajoutées pour la version 5.0.1                                           | 23 juillet 2013    | CW |
| 5.0.7                                                                                                    | Fei Guo                                                           | Informations ajoutées pour la version 5.0.7<br>(3.1.5.1, 3.1.5.2, 4.1.2, 4.1.4)       | 20 mars 2014       | CW |
| 5.0.8<br>chrétien<br>Wattinger<br>Generations ajoutées pour la version 5.0.8<br>(3.1.5.2); Configuration des paramètre<br>pour bloqué<br>Détecteur de messages dans global<br>config.properties |                                                                   | 28 juillet 2014                                                                       | SB                 |    |
|                                                                                                    | Sylvain<br>Berthouzoz                                             | Informations sur l'inscription sur la plateforme de surveillance au chapitre 4.2.3    | 30.09.2014         |    |
| 5.0.8_01                                                                                                    | Sylvain<br>Berthouzoz                                             | Informations sur EAP6 en tant que service<br>Windows (chapitre<br>oz 4.2.4.2.4)       |                    |    |
| 5.0.8_02<br>Sylvain<br>Berthouzoz<br>timeout.days (4.2.2.3)                                                                                                    |                                                                   | 30 novembre<br>2015                                                                   |                    |    |
| 6.0 Projet<br>3                                                                                                    | Sylvain<br>Berthouzoz                                             | Mise à jour version 6.0                                                               | 21.06.2017         |    |
| 6.0 Sylvain Informations su<br>Berthouzoz des chemins de                                                                                                    |                                                                   | Informations sur la limitation de la longueur<br>des chemins de fichiers sous Windows | 25 février<br>2019 |    |
| 6.1                                                                                                    | Sylvain<br>Berthouzoz                                             | Mise à jour version 6.1                                                               | 28.08.2020         |    |
| 6.1.5.2                                                                                                    | Agung<br>Bondan                                                   | Mise à jour de la version 6.1.5.2                                                     | 19 février<br>2024 |    |
| 7.0 Mise à jour version 7.0<br>Agung Bondan                                                                                                    |                                                                   | 10 septembre<br>2024                                                                  |                    |    |

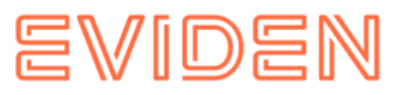

| 7.0 | Pierre De<br>Pascale | Mise à jour pour la version BSV                    | 28 mars 2025    |
|-----|----------------------|----------------------------------------------------|-----------------|
| 7.0 | Pierre De<br>Pascale | Mise à jour pour la version SSK                    | 13 juin 2025    |
| 7.1 | Pierre De<br>Pascale | Version française                                  | 20 juin 2025    |
| 7.1 | Pierre De<br>Pascale | Mise à jour du lien sur les scripts SQL<br>camunda | 24 juillet 2025 |

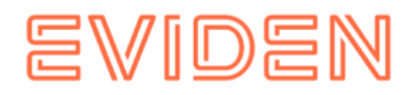

# **1** OBJECTIF DU DOCUMENT

Le document suivant décrit toutes les étapes d'installation et configurations nécessaires pour installer et utiliser le sM-Client.

Le sM-Client Release 7 a été **développé avec Spring Boot**, un framework moderne et léger qui simplifie le développement et le déploiement d'applications Java. Grâce à Spring Boot, l'application bénéficie d'un processus de configuration simplifié, d'une complexité réduite et de performances améliorées.

Avec Spring Boot, les serveurs d'applications traditionnels comme Apache TomEE, JBoss ou Oracle WebLogic Server ne sont plus nécessaires. Les applications Spring Boot sont livrées avec un serveur intégré qui exécute directement l'application. Cette approche autonome simplifie le déploiement en éliminant la dépendance aux serveurs d'applications externes, permettant ainsi un processus rationalisé et efficace.

Ce document servira également de guide pour la mise à niveau du sM-Client de la version 6.1.5 à la version 7.

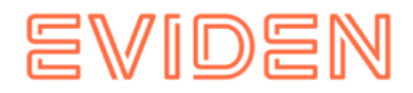

# **2 APERÇU DE L'INSTALLATION**

La mise en service du sM-Client nécessite plusieurs étapes d'installation et de configuration. Les systèmes d'exploitation Windows et Linux sont pris en charge. Les composants suivants doivent être installés :

- OpenJDK Correto 17 (ou similaire) ou Oracle JDK 17 sous licence
- Sedex (ne fait pas partie de la livraison du sM-Client )
- Adaptateur Swissdec (non inclus avec le sM-Client) (en option ; uniquement pour ELM)
- Base de données sM-Client : MySQL ou Oracle ou MS SQL
- Fichier JAR du sM-Client

Les versions prises en charge peuvent être trouvées dans le document de conception technique.

Après l'installation, les configurations suivantes doivent être effectuées :

- Configuration des adaptateurs (ne fait pas partie de la livraison du sM-Client)
- Configuration des répertoires d'interface (sM-Client)
- Technique Configuration (sM-Client)
- Configuration technique (après démarrage du système). Une configuration par défaut est fournie.

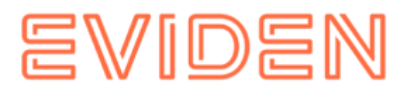

# **3** INSTALLATION ET CONFIGURATION DE L'INFRASTRUCTURE-LOGICIEL

Comme base pour le fonctionnement du sM-Client, le logiciel d'infrastructure correspondant doit d'abord être installé (ou déjà installé). Les composants sont à installer .

- JDK 17
- Adaptateur Sedex ne fait pas partie de la livraison du sM-Client
- MySQL (ou MS SQL Server ou Oracle DB)
- Ghostscript ne fait pas partie de la livraison du sM-Client, facultatif (requis pour imprimer plusieurs messages simultanément, voir le chapitre <u>«Configuration du sM-</u> <u>client»</u> → Configuration des imprimantes)

Les versions prises en charge peuvent être trouvées dans le <u>document de conception</u> <u>technique</u>.

Après l'installation, les configurations suivantes doivent être effectuées :

• Configuration de l'adaptateur - ne fait pas partie de la livraison du sM-Client.

# 3.1 Installation et configuration

# 3.1.1 JDK Java

Un environnement Java correspondant (JDK) avec la version 17 peut être <u>téléchargé sur</u> <u>Internet</u> (https://docs.aws.amazon.com/corretto/latest/corretto-17-ug/downloadslist.html).

<u>Instructions d'installation</u> (https://docs.aws.amazon.com/corretto/latest/corretto-17-ug) d'Amazon.

#### **3.1.2 Adaptateur Sedex**

L'adaptateur Sedex peut <u>être téléchargé</u> depuis Internet :

https://www.bfs.admin.ch/bfs/de/home/register/personenregister/sedex/downloads.html. L'installation et la configuration sont effectuées conformément aux instructions d'installation du BFS (<u>Téléchargements Sedex</u> -

https://www.bfs.admin.ch/bfs/de/home/register/personalregister/sedex/downloads.html)  $\rightarrow$  Documents  $\rightarrow$  "Client sedex : Manuel d'installation et d'utilisation").

#### **3.1.3 Adaptateur Swissdec**

L'adaptateur Swissdec peut <u>être téléchargé</u> depuis Internet (https://www.swissdec.ch/). L'installation et la configuration sont effectuées conformément aux instructions d'installation.

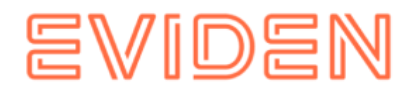

# 3.1.4 Bases de données 3.1.4.1 MySQL

MySQL peut être téléchargé depuis Internet\_(https://dev.mysql.com/downloads/mysql/). L'installation est effectuée conformément aux <u>instructions d'installation</u> (https://dev.mysql.com/doc/refman/8.4/en/installing.html) disponible depuis le site MySQL.

#### 3.1.4.1.1 Amélioration des performances

Afin d'améliorer les performances, nous recommandons la configuration suivante pour MySQL :

 innodb\_lock\_wait\_timeout (configuré dans my.ini du répertoire d'installation de MySQL ou dans %PROGRAMDATA%\MySQL\MySQL Server 8.4\my.ini , voir la documentation MySQL pour plus d' informations sur <u>les fichiers de configuration</u> (https://dev.mysql.com/doc/refman/8.4/en/option-files.html) devrait être augmenté à 150.

#### 3.1.4.2 Microsoft SQL Server

MSSQL Server version 16 (Express Edition) est utilisé pendant le développement.

Lien vers le téléchargement de SQL Server : <u>https://www.microsoft.com/en-us/sql-server/sql-server-downloads</u>

# 3.1.4.2 Oracle

Oracle Database 21c Express Edition est utilisé pendant le développement.

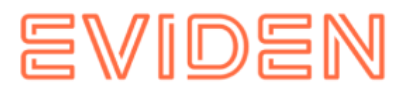

# **4** NOUVELLE INSTALLATION ET CONFIGURATION DU sM-Client

Une fois l'infrastructure installée, le sM-Client peut être installé. Les composants suivants doivent être installés et configurés en conséquence :

- Base de données sM-Client
- Fichier JAR du sM-Client
- Configuration des répertoires d'interface
- Configuration technique

Nous avons compilé tous les scripts SQL et autres modèles de fichiers de configuration dans un fichier ZIP. Voici le lien : https://sm-client.atos-solutions.ch/sM-Client7/scripts/smclient-scripts.zip

# 4.1 Installation de la base de données 4.1.1 MySQL

À titre d'exemple, nous allons montrer comment installer la base de données sM-Client sous MySQL. Sous MySQL, une base de données nommée smclient doit être créée.

Un utilisateur de base de données doit ensuite être créé pour accéder à la base de données.

```
mysql> CREATE USER smclientUser IDENTIFIED BY 'password';
mysql> GRANT ALL PRIVILEGES ON smclient.* TO smclientUser;
```

#### 4.1.1.1 Tableau de configuration

La table de configuration est ensuite créée et renseignée avec les valeurs appropriées. Le script ci-dessous doit être adapté (**en remplaçant les valeurs « yourSedexId »)** et exécuté. La **valeur de configuration** doit correspondre à l'installation du sM-Client concerné. Le script suivant s'exécute dans Oracle SQL Developer.

```
use smclient;
CREATE TABLE smMandant (sedexId varchar(255) NOT NULL, name varchar(255) DEFAULT
NULL, active bit DEFAULT false, PRIMARY KEY (sedexId));
INSERT INTO smclient.smMandant (sedexId,name,active) values
('yourSedexId','default',true);
CREATE TABLE domain (
    id bigint NOT NULL AUTO INCREMENT
```

```
id bigint NOT NULL AUTO_INCREMENT,
name varchar(255) NOT NULL,
PRIMARY KEY (id),
UNIQUE KEY name (name));
```

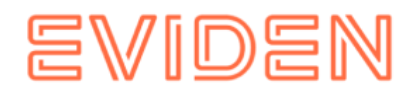

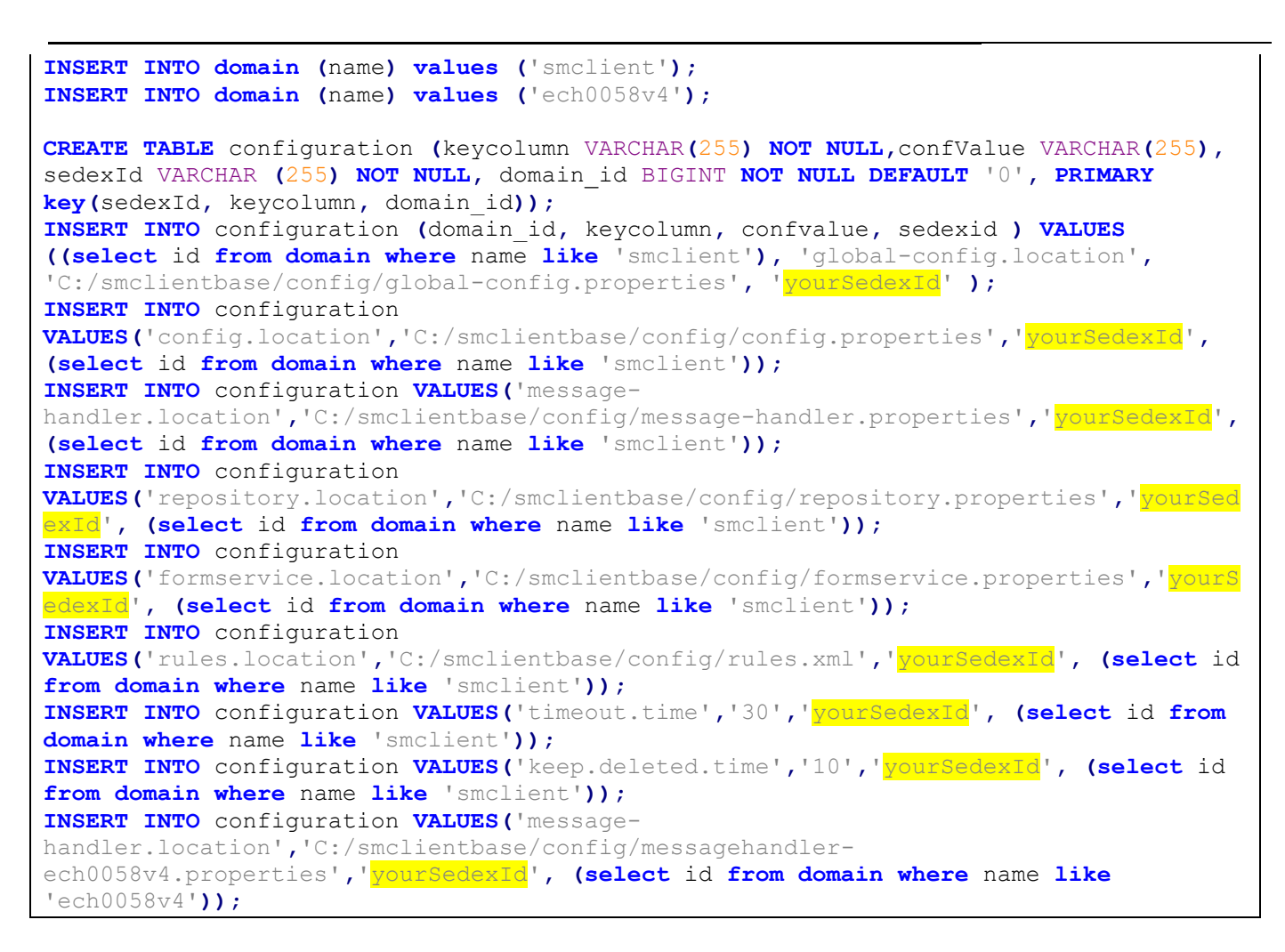

- **global-config.location :** définit l'emplacement du fichier de propriétés de la configuration globale. Cette option ne doit être définie que pour un domaine et un Sedex-Id. Quelque soit son utilisation, cela doit exister.
- **config.location :** définit où se trouve le fichier de propriétés avec les configurations qui s'appliquent généralement au sM-Client
- **message-handler.location :** définit l'emplacement du fichier de propriétés contenant les configurations du MessageHandler
- **repository.location :** définit où se trouve le fichier de propriétés avec les configurations du référentiel
- **formservice.location :** définit l'emplacement du fichier de propriétés contenant les configurations du service de formulaire
- rules.location : définit où le fichier contenant les règles de triage est stocké
- **timeout.time :** définit en minutes combien de temps un utilisateur reste connecté sans activité
- **keep.deleted.time :** définit en jours la durée pendant laquelle les messages sont conservés dans la corbeille avant d'être supprimés

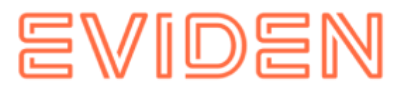

#### 4.1.1.2 Tables d'utilisateurs

Les tables utilisateurs doivent également être créées et renseignées avec les valeurs appropriées. Le script ci-dessous doit être adapté (**en remplaçant les valeurs « yourSedexId »**) et exécuté.

```
CREATE TABLE smRole (
      id BIGINT NOT NULL AUTO INCREMENT,
      name VARCHAR(255),
      description VARCHAR(255),
      PRIMARY KEY (id));
INSERT INTO smRole (name, description) values ('Admin', 'Administrator');
INSERT INTO smRole (name, description) values ('ActiveUser', 'Active User (Sender)');
INSERT INTO smRole (name, description) values('PassiveUser', 'Passive User'
(Receiver) ');
INSERT INTO smRole (name, description) values ('SuperUser', 'Super User');
CREATE TABLE smUser (
      id BIGINT NOT NULL AUTO INCREMENT,
      username VARCHAR(255),
      password VARCHAR(255),
      firstname VARCHAR(255),
      lastname VARCHAR(255),
      defaultLanguage VARCHAR(255),
      sedexId VARCHAR(255),
      logicSedexId varchar(255) DEFAULT NULL,
      PRIMARY KEY (id));
INSERT INTO smUser (username, password, firstname, lastname, defaultLanguage, sedexId,
logicSedexId) values('Admin', '46/tAEewgFnQ+toQ9ADB5Q==', 'administrator',
'administrator', 'de','yourSedexId',null);
INSERT INTO smUser (username, password, firstname, lastname, defaultLanguage,
sedexId,logicSedexId) values('SuperUser', '2atHgjIcy5hGeeRwzY+mhQ==', 'Super',
'User', 'de', null,null);
CREATE TABLE smUser smRole (
      smUser id BIGINT NOT NULL,
      role id BIGINT NOT NULL );
INSERT INTO smUser smRole (smUser id, role id) values((select id from smUser where
username='Admin'), (select id from smRole where name='Admin'));
INSERT INTO smUser smRole (smUser id, Role id) values ((select id from smUser where
username='SuperUser'), (select id from smRole where name='SuperUser'));
```

Le script crée un utilisateur par défaut, qui peut ensuite être utilisé pour ajouter des utilisateurs supplémentaires. Cet utilisateur possède le nom d'utilisateur « Admin » et le mot de passe « Admin ». L'entrée est sensible à la casse. Les contraintes ne sont appliquées qu'après le démarrage du sM-Client.

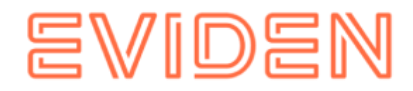

#### 4.1.1.3 Isolation des transactions

TRANSACTION\_ISOLATION doit être défini sur READ-COMMITTED :

1. Exécutez la requête suivante :

SELECT @@global.transaction\_ISOLATION,@@transaction\_ISOLATION;

 Si TRANSACTION\_ISOLATION n'est pas défini sur READ-COMMITTED, mettez à jour votre fichier de configuration MySql (Fichier my.ini par défaut dans le répertoire d'installation MySql) avec les lignes suivantes :

```
# Set the default transaction isolation level. Levels available are:
# READ-UNCOMMITTED, READ-COMMITTED, REPEATABLE-READ, SERIALIZABLE
[mysqld]
transaction isolation = "READ-COMMITTED"
```

ou démarrez le serveur MySql avec l'option --transaction-isolation=READ-COMMITTED.

#### 4.1.2 MS SQL

- 1. Créer la base de données « smclient »
- Le login « smclientUser» ; attribuez le rôle «db\_owner» pour la base de données «smclient».

#### 4.1.2.1 Tableau de configuration

La table de configuration est ensuite créée et renseignée avec les valeurs appropriées. Le script ci-dessous doit être adapté (**en remplaçant les valeurs « yourSedexId**») et exécuté.

La **valeur de configuration** doit correspondre à l'installation du sM-Client concerné. Le script suivant s'exécute dans Oracle SQL Developer.

```
CREATE TABLE smMandant (sedexId varchar(255) NOT NULL, name varchar(255) DEFAULT
NULL, active tinyint DEFAULT 0, PRIMARY KEY (sedexId));
INSERT INTO smMandant VALUES ('yourSedexId', 'mandantName',1);
CREATE TABLE domain
  (
  id BIGINT NOT NULL IDENTITY(1,1),
  name VARCHAR (255) NOT NULL,
  PRIMARY KEY (id),
  UNIQUE (NAME)
  );
insert into domain (name) values ('smclient');
insert into domain (name) values ('ech0058v4');
CREATE TABLE configuration (
   keycolumn NVARCHAR (255) NOT NULL,
    confValue NVARCHAR (255) NULL,
    sedexId NVARCHAR(100) NOT NULL,
    domain id BIGINT NOT NULL,
```

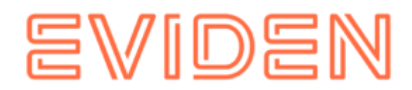

```
PRIMARY KEY (keycolumn, sedexId, domain id)
);
INSERT INTO configuration (domain id, keycolumn, confvalue, sedexid ) VALUES
((select id from domain where name like 'smclient'), 'global-config.location',
'C:/smclientbase/config/qlobal-config.properties', 'yourSedexId' );
INSERT INTO configuration VALUES ('config.location',
'C:/smclientbase/config/config.properties', 'yourSedexId' , (select id from domain
where name like 'smclient'));
INSERT INTO configuration VALUES ('message-handler.location',
'C:/smclientbase/config/message-handler.properties', 'vourSedexId' , (select id from
domain where name like 'smclient'));
INSERT INTO configuration VALUES('repository.location',
'C:/smclientbase/config/repository.properties', 'yourSedexId' , (select id from
domain where name like 'smclient'));
INSERT INTO configuration VALUES ('formservice.location',
'C:/smclientbase/config/formservice.properties', '<mark>yourSedexId</mark>' , (select id from
domain where name like 'smclient'));
INSERT INTO configuration VALUES ('rules.location',
'C:/smclientbase/config/rules.xml', '<mark>yourSedexId</mark>' , (select id from domain where
name like 'smclient'));
INSERT INTO configuration VALUES ('timeout.time','30', 'yourSedexId', (select id
from domain where name like 'smclient'));
INSERT INTO configuration VALUES('keep.deleted.time','10', 'yourSedexId' ,
(select id from domain where name like 'smclient'));
INSERT INTO configuration VALUES ('message-
handler.location', 'C:/smclientbase/config/message-handler-
ech0058v4.properties', 'yourSedexId', (select id from domain where name like
'ech0058v4'));
```

# 4.1.2.2 Tableaux d'utilisation

Les tables utilisateur doivent également être créées et renseignées avec les valeurs appropriées. Le script ci-dessous doit être adapté et exécuté à cet effet ; la valeur « yourSedexId » doit être remplacée par votre identifiant Sedex dans toutes les lignes.

```
CREATE TABLE smRole (
    id BIGINT NOT NULL IDENTITY(0,1),
    name VARCHAR(255),
    description VARCHAR(255),
    PRIMARY KEY (id));
INSERT INTO smRole (name, description) values ('Admin', 'Administrator');
INSERT INTO smRole (name, description) values ('ActiveUser', 'Active User (Sender)');
INSERT INTO smRole (name, description) values ('PassiveUser', 'Passive User
(Receiver)');
INSERT INTO smRole (name, description) values ('SuperUser', 'Super User');
CREATE TABLE smUser (
   id BIGINT NOT NULL IDENTITY(0,1),
    username VARCHAR (255) NOT NULL,
   password VARCHAR(255),
   firstname VARCHAR(255),
    lastname VARCHAR(255),
```

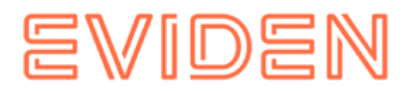

```
defaultLanguage VARCHAR(255) NOT NULL,
    sedexId VARCHAR(255),
    logicSedexId varchar(255),
    PRIMARY KEY (id)
  );
INSERT INTO smUser (username, password, firstname, lastname, defaultLanguage, sedexId,
logicSedexId) values('Admin', '46/tAEewgFnQ+toQ9ADB5Q==', 'administrator',
'administrator', 'de', 'yourSedexId',null);
INSERT INTO smUser (username, password, firstname, lastname, defaultLanguage, sedexId,
logicSedexId) values('SuperUser', '2atHqjIcy5hGeeRwzY+mhQ==', 'Super', 'User', 'de',
null,null);
CREATE TABLE smUser smRole (
    smUser id BIGINT NOT NULL,
    Role id BIGINT NOT NULL
);
INSERT INTO smUser_smRole (smUser_id,Role_id) SELECT (select id from smUser where
username='Admin'), (select id from smRole where name='Admin');
INSERT INTO smUser smRole (smUser id,Role id) SELECT (select id from smUser where
username='SuperUser'), (select id from smRole where name='SuperUser');
Le script crée un utilisateur par défaut, qui peut ensuite être utilisé pour ajouter des
utilisateurs supplémentaires. Cet utilisateur possède le nom d'utilisateur « Admin » et le
mot de passe « Admin ». L'entrée est sensible à la casse. Les contraintes ne sont
appliquées qu'après le démarrage du sM-Client.
```

# 4.1.3 Oracle

- 1. Créer la base de données « smclient »
- 2. Le login « *smclientUser* » ; attribuez le rôle « *DBA* » pour la base de données « *smclient* ».

#### 4.1.3.1 Tableau de configuration

La table de configuration est ensuite créée et renseignée avec les valeurs appropriées. Le script ci-dessous doit être adapté (en **remplaçant les valeurs « yourSedexId »)** et exécuté. La **valeur de configuration** doit correspondre à l'installation du sM-Client concerné. Le script suivant s'exécute dans Oracle SQL Developer.

```
CREATE TABLE smMandant(
   sedexId varchar2(255 char) NOT NULL PRIMARY KEY,
   name varchar2(255 char) NOT NULL,
   active number(1) DEFAULT 0);
INSERT INTO smMandant VALUES ('yourSedexId', 'mandantName',1);
CREATE TABLE domain (
    id NUMBER(19,0) NOT NULL PRIMARY KEY,
    name VARCHAR2(255 CHAR) NOT NULL,
    CONSTRAINT "UNIQUE_NAME" UNIQUE ("NAME"));
INSERT INTO domain (id,name) values (1,'smclient');
INSERT INTO domain (id,name) values (2,'ech0058v4');
```

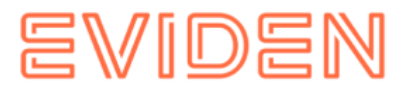

```
CREATE TABLE configuration (
                             keycolumn varchar2(255) NOT NULL,
                                                                   confvalue
varchar2(255) NOT NULL, sedexId varchar2(255) NOT NULL,
                                                            domain id NUMBER (19,0)
NOT NULL, PRIMARY KEY (sedexId, keycolumn, domain id));
INSERT INTO configuration (domain id, keycolumn, confvalue, sedexid ) VALUES
((select id from domain where name like 'smclient'), 'global-config.location',
'C:/smclientbase/config/global-config.properties', 'yourSedexId');
INSERT INTO configuration VALUES ('config.location',
'C:/smclientbase/config/config.properties', 'yourSedexId', (select id from domain
where name like 'smclient'));
INSERT INTO configuration VALUES ('messagehandler.location',
'C:/smclientbase/config/messagehandler.properties', 'yourSedexId', (select id from
domain where name like 'smclient'));
INSERT INTO configuration VALUES ('repository.location',
'C:/smclientbase/config/repository.properties', 'yourSedexId', (select id from
domain where name like 'smclient'));
INSERT INTO configuration VALUES('formservice.location',
'C:/smclientbase/config/formservice.properties', 'yourSedexId', (select id from
domain where name like 'smclient'));
INSERT INTO configuration VALUES ('rules.location',
'C:/smclientbase/config/rules.xml', 'yourSedexId', (select id from domain where name
like 'smclient'));
INSERT INTO configuration VALUES ('timeout.time','30', 'yourSedexId', (select id from
domain where name like 'smclient'));
INSERT INTO configuration VALUES ('keep.deleted.time', '10', 'yourSedexId', (select id
from domain where name like 'smclient'));
INSERT INTO configuration VALUES ('message-
handler.location', 'C:/smclientbase/config/message-handler-
ech0058v4.properties', 'yourSedexId', (select id from domain where name like
'ech0058v4'));
```

# 4.1.3.2 Tableaux d'utilisation

Les tables utilisateur doivent également être créées et renseignées avec les valeurs appropriées. Le script ci-dessous doit être adapté et exécuté à cet effet ; la valeur « yourSedexId » doit être remplacée par votre identifiant Sedex-Id dans toutes les lignes.

```
CREATE TABLE smUser (
    id NUMBER NUMBER GENERATED by default on null as IDENTITY,
    username VARCHAR2(255) NOT NULL,
    password VARCHAR2(255),
    firstname VARCHAR2(255),
    lastname VARCHAR2(255),
    defaultLanguage VARCHAR2(255) NOT NULL,
    sedexId VARCHAR2(255),
    logicSedexId VARCHAR2(255),
    PRIMARY KEY (id)
    );
INSERT INTO smUser (id,username,password,firstname,lastname,defaultLanguage,
    sedexId, logicSedexId) values(1,'Admin', '46/tAEewgFnQ+toQ9ADB5Q==',
    'administrator', 'de', 'yourSedexId',null);
```

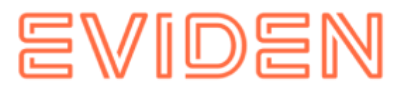

```
INSERT INTO smUser (id, username, password, firstname, lastname, defaultLanguage,
sedexId, logicSedexId) values(2,'SuperUser', '2atHqjIcy5hGeeRwzY+mhQ==', 'Super',
'User', 'de', null,null);
CREATE TABLE smRole (
                      id NUMBER(37) NOT NULL,
                                                 name VARCHAR2(255),
                                                                          description
VARCHAR2(255),
  PRIMARY KEY (id)
  ):
INSERT INTO smRole (id, name, description) values (1, 'Admin', 'Administrator');
INSERT INTO smRole (id, name, description) values (2, 'ActiveUser', 'Active User
(Sender) ');
INSERT INTO smRole (id, name, description) values (3, 'PassiveUser', 'Passive User
(Receiver)');
INSERT INTO smRole (id, name, description) values (4, 'SuperUser', 'Super User');
CREATE TABLE smUser smRole (
    smUser id NUMBER (37) NOT NULL,
    Role id NUMBER (27) NOT NULL
);
INSERT INTO smUser smRole (smUser id, Role id) VALUES ((select id from smUser where
username='Admin'), (select id from smRole where name='Admin'));
INSERT INTO smUser smRole (smUser id, Role id) VALUES ((select id from smUser where
username='SuperUser'), (select id from smRole where name='SuperUser'));
```

Le script crée un utilisateur par défaut, qui peut ensuite être utilisé pour ajouter des utilisateurs supplémentaires. Cet utilisateur possède le nom « Admin » et le mot de passe « Admin ». La saisie est sensible à la casse. Les séquences et les contraintes ne sont appliquées qu'après le démarrage du sM-Client.

# 4.1.4 Révision et création des tables Camunda

Au démarrage du **sM-Client**, l'existence des tables Camunda dans la base de données est vérifiée automatiquement. Si elles n'existent pas, elles sont créées automatiquement au démarrage. Ce processus garantit le bon fonctionnement de l'application sans intervention manuelle.

# 4.1.5 Révision et création des tables liées aux messages sM -Client

Au démarrage du **sM-Client**, l'existence dans la base de données des tables suivantes relatives aux messages est effectuée automatiquement : **messages**, **smaudit**,

**groupedmessageaudit** et **processmapping**. Si ces tables n'existent pas, elles sont automatiquement créées au démarrage. Ce mécanisme garantit le bon fonctionnement du traitement des messages sans configuration manuelle supplémentaire.

# 4.2 Installation de smclient.jar

La dernière version du sM-Client est disponible <u>ici</u> (https://sm-client.atos-solutions.ch). Veuillez noter que lors du téléchargement via Internet Explorer, l'extension du fichier peut

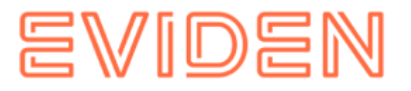

être modifiée de .jar à .zip. Dans ce cas, il suffit de la changer vers .jar une fois le téléchargement terminé. Le fichier téléchargé ne doit **pas être décompressé avec WinZip (ou un programme similaire).** 

# 4.2.1 Profil d'application

Préparer le fichier application-**smclient**.properties (propriétés pour le profil **smclient**).

Ce fichier application-smclient.properties contient **les différentes configurations** requises pour exécuter l'application dans différents environnements, définissant une propriété différente pour chaque environnement.

Exemple de fichier application-**smclient**.properties (Veuillez ajuster les valeurs en fonction de votre configuration, par exemple url, nom d'utilisateur, mot de passe)

```
## Logging configuration
logging.file.path=C:/smclientbase/log
logging.file.name=${logging.file.path}/smclient.log
logging.level.root=INFO
logging.level.ch.admin.smclient=INFO
logging.level.org.apache.fop=ERROR
logging.level.ch.admin.smclient2.web.service=DEBUG
## Database config ##
## Enable only ONE of below database configs!!!
## Configuration for MySQL
spring.datasource.url=jdbc:mysql://localhost:3306/smclient
spring.datasource.driver-class-name=com.mysql.cj.jdbc.Driver
spring.datasource.username=smclientUser
spring.datasource.password=password
# OR
## Configuration for MS SOL
spring.datasource.url=jdbc:sqlserver://localhost\\SQLEXPRESS:1433;databaseName=smcli
ent;SelectMethod=cursor;encrypt=true;trustServerCertificate=true
spring.datasource.driver-class-name=com.microsoft.sqlserver.jdbc.SQLServerDriver
spring.datasource.username=smclientUser
spring.datasource.password=password
# OR
## Configuration for Oracle
spring.datasource.url=jdbc:oracle:thin:@localhost:1531/xePDB1
spring.datasource.driver-class-name=oracle.jdbc.OracleDriver
spring.datasource.username=smclientUser
spring.datasource.password=password
```

Les configurations de base de données inutiles (## Configuration pour Oracle) doivent être supprimées.

Pour les utilisateurs de MySQL et selon la version et la configuration de la base de données, les paramètres suivants peuvent être requis dans l'URL :

jdbc:mysql://localhost:3306/smclient?allowPublicKeyRetrieval=true&useSSL=false

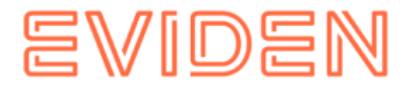

Enregistrez le fichier application-smclient.properties, par exemple, C:\smclientbase\config**\application-smclient.properties**.

#### 4.2.2 Configuration du sM-Client 4.2.2.1 Configuration des répertoires d'interface

Les interfaces sont définies dans le fichier de propriétés messagehandler.properties. Les répertoires d'interface sont à configurer :

- Vers l'adaptateur sedex
- Vers les applications spécialisées/triage externe
- dépôt
- Interfaces internes

Les répertoires suivants doivent être configurés comme interfaces avec l'**adaptateur Sedex**. Ces répertoires ont été créés lors de l'installation de l'adaptateur :

- Boîte à lettres d'Entrée
- Quittance Sedex
- Messages de sortie

Les détails peuvent être trouvés au chapitre <u>6.1</u> du document de conception technique.

Les répertoires suivants doivent être configurés comme interfaces vers les **applications spécialisées/le tri externe, ou comme interfaces internes**. Ces répertoires doivent être créés si nécessaire et dotés des autorisations de lecture et d'écriture appropriées pour le sM-Client :

- Message en Entrée
  - Sous-répertoires pour chaque application/triage spécialisé
  - Sous-répertoire pour la boîte aux lettres
- Message de sortie
  - Sous-répertoires pour chaque application/triage spécialisé
- Messages envoyés
  - Sous-répertoires pour chaque application/triage spécialisé
- Messages en échec
  - Sous-répertoire pour les messages qui n'ont pas pu être envoyés
  - Sous-répertoire pour les messages qui n'ont pas pu être transférés

Les noms des répertoires peuvent être choisis librement, mais doivent être définis via un fichier de propriétés.

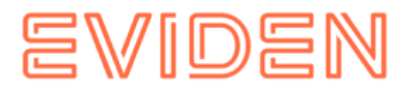

Les détails peuvent être trouvés dans les chapitres 6.2 et 6.3 du document de conception technique.

Les répertoires suivants doivent être configurés comme emplacements de stockage. Si nécessaire, ils doivent être créés et dotés des autorisations de lecture et d'écriture appropriées pour le sM-Client :

- Dépôt
  - documentation
  - Vérification de l'intégrité 0
  - Liste des participants 0
  - XSD XSLT 0

Les noms des répertoires peuvent être choisis librement, mais doivent être définis via un fichier de propriétés.

Les détails peuvent être trouvés dans les chapitres 6.2 et 6.3 du document de conception technique.

Le référentiel est fourni ou peut être téléchargé à partir de notre site Web lien (http://sm-client.atos-solutions.ch/). Le référentiel de production ou référentiel de test pour les tests [T sedexID ]) et doivent être copiées à l'emplacement correspondant défini dans le fichier repository.properties (par exemple C:/smclientbase/interface/repository/). Voici un exemple de la structure de répertoire nécessaire :

| ADAPTER                            |    |
|------------------------------------|----|
| interface                          |    |
| failed                             |    |
| inbox                              |    |
| outbox                             |    |
| receipts                           |    |
| ` sent                             |    |
| <pre>` swissdec</pre>              |    |
| failed                             |    |
| inbox                              |    |
| outbox                             |    |
| receipts                           |    |
| ) ` sent                           |    |
| SMCLIENT                           |    |
| config.properties                  |    |
| <pre> formservice.properties</pre> |    |
| global-config.properti             | es |
| interface                          |    |
| deleted                            |    |
| elm                                |    |
| deleted                            |    |
| exported                           |    |
| outbox                             |    |

| |-- outbox

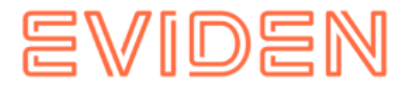

| post_box                                            |
|-----------------------------------------------------|
| ) ` sent                                            |
| exported                                            |
| failed                                              |
| inbox                                               |
| <pre>  integrity_check</pre>                        |
| outbox                                              |
| repository                                          |
| ` sent                                              |
| <br><pre>message-handler-ech0058v4.properties</pre> |
| <br><pre>message-handler-elm.properties</pre>       |
| <br><pre>message-handler.properties</pre>           |
| <br><pre>message-process.xml</pre>                  |
| <br>repository.properties                           |
| <br>rules.xml                                       |

-- rules.xsd

#### 4.2.3 Configuration technique

La liste des configurations techniques se trouve au chapitre 5.5.3 du document de conception technique. La configuration est effectuée manuellement dans les fichiers de configuration correspondants.

**Important :** Assurez-vous que tous les répertoires spécifiés existent. De plus, les droits d'accès à ces répertoires doivent être corrects.

L'application doit disposer d'autorisations de lecture et d'écriture en fonction des besoins de sécurité de l'entreprise.

Dans tous les fichiers «. properties », les valeurs ne doivent comporter aucun espace au début ou à la fin.

# jms.delay.delivery.millisIntervalle de temps entre l'envoi d'un message<br/>JMS et sa réception afin que la base de données<br/>puisse être mise à jour pendant ce temps. (<br/>Valeur par défaut est 1000, = 1 seconde)directory.min.sizeTaille minimale libre qui doit être disponible pour<br/>qu'un répertoire exécute le sM-Client (en kilo-<br/>octets) (la valeur par défaut est 1048576, = 1<br/>Go)script.runtime.timeoutDurée maximale (en heures) d'exécution d'un<br/>script Groovy avant qu'il ne soit considéré comme<br/>ayant échoué. ( Valeur par défaut est 3, = 3<br/>heures)

#### 4.2. 3.1 global-config.properties

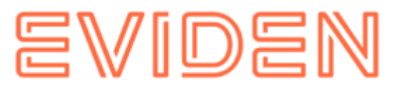

## Amount of Time (in milisecond) to delay the sending of a JMS Message, which allows the data to be written in the Database (Default 1000) ## can be increased if you receive a lot of grouped messages or big messages jms.delay.delivery.millis=1000 ## Minimal size that a directory must have for the sM-Client to run (in KiloBytes) ## default is 1GB (1048576KB) directory.min.size=1048576 ## Maximum amout of time (in HOURS) to let a groovy script running before considering it as failed. (Default is 3 hours) script.runtime.timeout=3

#### 4.2.3.2 config.properties

| sedexId                         | Votre identifiant Sedex (non utilisé depuis la version 2.0.0)                                                                   |
|---------------------------------|----------------------------------------------------------------------------------------------------|
| default.locale                  | Langue par défaut (par exemple pour<br>l'exportation)                                                                           |
| filechange.listener.interval    | Intervalle d'interrogation du sM-Client (en secondes)                                                                           |
| message.batch.pickup.size       | [Facultatif] Nombre de messages que le sM-<br>Client doit traiter simultanément. (La valeur par<br>défaut est 50)               |
| should.message.be.validated     | Les messages doivent être validés selon le<br>schéma XML.<br>Voir aussi <u>message-process.xml</u> > Tag message<br>-validation |
| should.attachments.be.validated | Les types MIME des pièces jointes doivent-ils<br>être validés ?                                                                 |
| backup.enabled                  | Définit si la sauvegarde est active                                                                                             |
| backupDirectory                 | Répertoire où sont stockées les sauvegardes                                                                                     |
| <b></b>                         |                                                                                                    |
| time.of.day.for.backup          | Heure de la journée à laquelle les sauvegardes<br>doivent être effectuées                                                       |

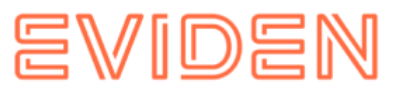

| backup.fullDB.enabled             | Définit si un vidage complet de la base de<br>données doit être créé lors de la sauvegarde. Ceci<br>peut être utilisé pour une restauration complète<br>manuelle.<br><b>Remarque</b> : avec plusieurs clients, la sauvegarde<br>présente les limitations suivantes.                                                                      |
|-----------------------------------|----------------------------------------------------------------------------------------------------|
| backupBatch                       | Emplacement où se trouve le fichier<br>MySQLSmClientBackup.bat (pour<br>Windows) ou MySQLSmClientBackup.sh (pour<br>Linux). (Pour une installation manuelle, le<br>(Fichier copié là par l'installateur)                                                                                                    |
| inbox.enabled                     | Définit si la boîte de réception est active                                                                                                    |
| formservice.enabled               | Définit si le service de formulaire est actif                                                                                                    |
| LDAP.enabled                      | Définit si LDAP doit être utilisé pour la gestion des<br>utilisateurs. Si ce paramètre est défini sur<br>« true », les configurations décrites à la<br>section 4.2.5 doivent également être effectuées.                                                                                                    |
| filterfolders                     | [Facultatif] Liste des filtres de la boîte de<br>réception, séparés par une virgule. Valeur par<br>défaut :<br>Non lu, important. Par exemple : filterfolders<br>= read,unread,important                                                                                                    |
| print.message.smaller             | [Facultatif] Les messages dont la taille est<br>supérieure à cette valeur (en Ko) au format XML<br>ne seront pas imprimés, exportés ou un PDF sera<br>généré pour eux lors de la réception /envoi.<br>Si des valeurs supérieures sont définies,<br>davantage de mémoire doit être configurée<br>en conséquence. Valeur par défaut : 2048 |
| validate.recipients.message.types | Types de messages, séparés par des virgules,<br>pour lesquels le destinataire est vérifié. Tous les<br>messages doivent alors avoir le même identifiant<br>de destinataire.<br>Par défaut, tous les types de messages sont<br>cochés<br>(aucune valeur dans config.properties )<br>Une valeur vide désactive cette vérification          |

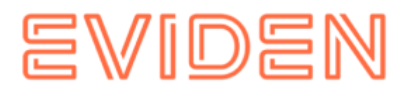

| should.wait.for.envelope | Les messages sans enveloppes seront ignorés de      |
|--------------------------|-----------------------------------------------------|
|                          | défini sur vrai (la valeur par défaut est inactive) |

#### **Restrictions de sauvegarde**

La fonction de sauvegarde interne ne doit être utilisée que pour de petites quantités de données (< 10 000 messages dans la table Message) et généralement un mécanisme de sauvegarde externe au sM-Client est recommandé (par exemple, via MySQL dump) Limitations des sauvegardes multi-mandant

- Jusqu'à présent, les sauvegardes proposaient la création d'une sauvegarde simple (base de données sans processus ni système de fichiers) ou complète (contenu complet de la base de données, processus inclus). Selon la sauvegarde sélectionnée, l'administrateur peut effectuer les restaurations correspondantes. Cette nouvelle version ne modifie en rien le fonctionnement monolocataire.
- Si plusieurs locataires sont configurés, les modifications suivantes se produisent :
  - Des sauvegardes simples peuvent être configurées par mandataire et restaurées par l'administrateur du mandant.
  - Si une sauvegarde complète est souhaitée, elle ne fonctionne que pour l'ensemble de l'installation sM-Client. Par conséquent, il est important de s'assurer que cette option n'est activée que pour un seul client (plusieurs options entraîneraient des sauvegardes multiples de la base de données, sans conséquence négative), et que cette sauvegarde **n'est pas** effectuée simultanément (valeurs différentes pour time.of.day.for.backup ) et dans le même répertoire que celles des autres clients. Après une restauration complète de la base de données (hors du sM-Client), tous les administrateurs clients devront restaurer les fichiers via l'interface. Cela nécessite que la sauvegarde simple soit activée pour tous les clients (car sinon, aucun fichier n'est présent). Le sM-Client n'effectue pas de contrôle de plausibilité ici.

**Exemple de configuration :** 

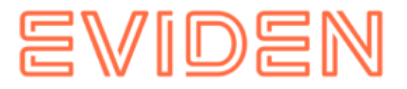

#your sedex id sedexId=6-900014-1 ##default application language *default.locale*=de ##interval for checking files in seconds filechange.listener.interval=60 ##maximum number of files to process at the same time. ##default is 50 #message.batch.pickup.size=10 ##should messages.xml files be validated with the schema should.message.be.validated=true ##should attachment mime types be validated #should.attachments.be.validated=false ##folders displayed under the inbox ##default is unread, important #filterfolders=read, unread, important ##max size for generating pdf from message (in KB) ##bigger messages won't be printed. (default is 2048) print.message.smaller=2048 ##defines if backup is enabled backup.enabled=false #folder used for backup and restore, folder must exist backupDirectory=C:/smclientbase/backup ##time of backup (hour of day) time.of.day.for.backup=12 #is full backup (DB dump) enabled backup.fullDB.enabled=false #path to backup script backupBatch=C:/smclientbase/scripts/windows/MySQLSmClientBackup.bat #defines if inbox is enabled inbox.enabled=true #defines if formservice is enabled formservice.enabled=true #defines if LDAP should be used LDAP.enabled=false

#### 4.2.3.3 message-handler.properties

#### Paramètre du processus

| should.sedex.receipt.be.added | [Facultatif] Depuis la version R4.0.0, enregistrez<br>le reçu Sedex dans le fichier zip du message lors<br>de l'envoi . Cette option ne fonctionne que pour<br>les messages au format zip. |
|-------------------------------|----------------------------------------------------------------------------------------------------|
|                               | les messages au format zip.<br>Format (donc pas pour eschkg sans                                                                                                    |
|                               | Conversion )                                                                                                    |

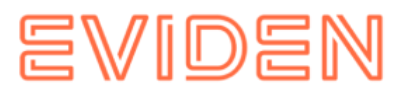

| export.pdf.splitting                  | [ Facultatif ] depuis R4.1 La balise export-<br>pdfsplitting détermine si l'exportation d'un<br>doit générer plusieurs fichiers PDF (un par<br>message) ( true ) ou un seul fichier PDF ( false ).<br>Configuration valable pour tous les types de<br>notification. La valeur par défaut est false .<br>Il peut également être configuré pour des types<br>de messages spécifiques, voir 4.2.2.6 message-<br>process.xml |
|---------------------------------------|----------------------------------------------------------------------------------------------------|
| interface à Applications spécialisées |                                                                                                    |
| base.dir.smclient.interface           | Répertoire de base pour sM -Client ; les autres<br>chemins sont relatifs à ce répertoire                                                                                                    |
| sent.location                         | Répertoire des messages envoyés                                                                                                    |
| outbox.location                       | Message sortant, pour les messages spécialisés à<br>envoyer                                                                                                    |
| inbox.location                        | Boîte de réception des messages, pour les<br>messages qui ont été reçus et qui doivent être<br>affichés dans la boîte aux lettres                                                                                                    |
| failed.location                       | Contient des messages qui ne peuvent pas être<br>traités                                                                                                    |
| failed.tosend.location                | Contient des messages qui échouent avant<br>l'envoi                                                                                                    |
| failed.transmit.location              | Contient des messages qui ne parviennent pas à<br>être envoyés                                                                                                    |
| deleted.location                      | Contient des messages qui ont été déplacés vers<br>la corbeille                                                                                                    |
| exported.location                     | Contient les messages exportés                                                                                                    |

Г

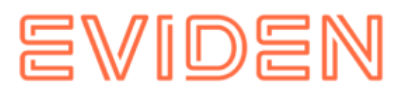

1

| Interface vers l'adaptateur Sedex |                                                                                                    |  |
|-----------------------------------|----------------------------------------------------------------------------------------------------|--|
| base.dir.adapter                  | Chemins de base du répertoire de l'interface de<br>l'adaptateur sedex                                                                                                   |  |
| adapter.inbox.location            | Message reçu                                                                                                    |  |
| adapter.receipt.location          | Quittance de réception                                                                                                    |  |
| adapter.outbox.location           | Message de sortie                                                                                                    |  |
| JMS                               |                                                                                                    |  |
| max.num.msg                       | Nombre maximal de sous-messages envoyés à<br>la file d'attente prioritaire. Valeur par défaut : 1.                                                                      |  |
| max.num.msg.pdf                   | Nombre maximal de sous-messages envoyés à<br>la PrioQueue lors de la génération<br>Fichiers PDF. Norme 1                                                                |  |
| max.size                          | Taille maximale en Ko des fichiers XML dans un<br>message collectif pour le<br>Traitement prioritaire de la file d'attente (pour la<br>validation, norme 1024)          |  |
| max.size.pdf                      | Taille maximale en Ko des fichiers XML dans un<br>message collectif pour le<br>Traitement prioritaire de la file d'attente (pour la<br>PDF Génération, par défaut 1024) |  |

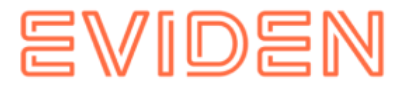

#### #message-handler.properties for the default domain #### ##since 4.0.0. Add the Sedex Receipt to the zip of the message, ##default is false should.sedex.receipt.be.added=false ##base directory for messages all directories below are relative to base directory base.dir.smclient.interface=C:/smclientbase/interface/ ##location for sent files sent.location=sent/ ##location form messages to be send outbox.location=outbox/ ##location for incoming messages inbox.location=inbox/post box ##location for deleted messages deleted.location=deleted/ ##location for exported messages exported.location=exported/ ##location of failed messages failed.location=failed/ ##failed to send it could not be send by the smclient failed.tosend.location=failed/failed to send/ ##failed to transmit means that in the send the sedex client could not transmit the message failed.transmit.location=failed/failed to transmit/ ##configuration of sedex adapter ##working directory of sedex adapter all directories below are relative to base directory base.dir.adapter=C:/smclientbase/adapter/ ##directory for incoming messages adapter.inbox.location=inbox/ ##directory for technical receipts adapter.receipt.location=receipts/ ##directory for outgoing messages adapter.outbox.location=outbox/ ##max number of xml message which still go into the prio queue max.num.msg=1 ##for pdf generation max.num.msg.pdf=1 ##max size of xml messages which still go in to prio queue max.size=1024 ##for pdf generation max.size.pdf=1024

#### 4.2.3.4 formservice.properties

| Service de formulaire   |                                                                                                    |
|-------------------------|----------------------------------------------------------------------------------------------------|
| messageId.prefix.number | Numéro à 4 chiffres, qui correspond à l' ID du<br>message , de<br>Les messages générés par Formservice sont<br>préfixés |

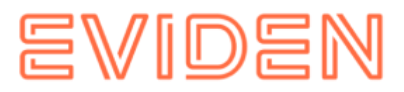

```
#file contains settings formservice of sM-Client
#prefix for messageIds
messageId.prefix.number=4444
```

#### 4.2.3.5 repository.properties

| dépôt                     |                                                                                                    |
|---------------------------|----------------------------------------------------------------------------------------------------|
| ablage.base.dir           | Emplacement du référentiel du sM-Client. Les<br>autres chemins sont relatifs à ce répertoire.                                                               |
| xsd_xslt                  | Tous les formats de messages (XSD)<br>Instructions de conversion associées (XSLT)                                                                           |
| documentation             | Contient la documentation du sM-Client (par<br>exemple Manuel d'utilisation) ; peut contenir des<br>sous-dossiers (si envoyé ainsi)                         |
| integrity                 | Contient des documents qui ne sont utilisés que<br>par le sM-Client pour les contrôles d'intégrité ; le<br>répertoire n'est donc accessible qu'au sM-Client |
| participants              | Contient des documents décrivant les participants, les notifications et les droits                                                                          |
| participants.list         | Contient la liste des participants actuels                                                                                                    |
| message.list              | Contient la liste des messages actuels ; décrit les<br>messages actifs                                                                                      |
| message.participants.list | Contient le répertoire des participants ; décrit les messages que les participants sont autorisés à échanger                                                |

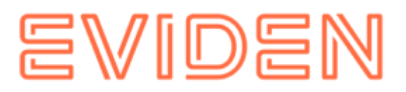

| version     | [Facultatif] Contient le chemin relatif (à partir de<br>ablage.base.dir ) vers le fichier version.properties<br>. Cette propriété est facultative et contient la<br>valeur<br>"participants_list/version.properties".<br>Cette valeur doit être changée lors de l'utilisation<br>du référentiel standard. |
|-------------|----------------------------------------------------------------------------------------------------|
| plugins.dir | [Facultatif] Peut être un chemin absolu ou relatif.<br>Dans le cas d'un chemin relatif, il est basé sur<br>ablage.base.dir . Le chemin doit pointer vers un<br>répertoire existant contenant des plug-ins<br>(fichiers JAR ). Par défaut, la valeur "plugins/" est<br>utilisée.                           |

| #ablage is file repository used to store xsd xslts and documentation                 |
|--------------------------------------------------------------------------------------|
| ablage.base.dff-c./smctrentbase/interface/repository/                                |
| #directory for all xsds and xsls                                                     |
| <pre>xsd_xslt=xsd_xslt</pre>                                                         |
| #directory for documentation                                                         |
| <pre>documentation=documentation</pre>                                               |
| #directory for optional integrity check files                                        |
| <pre>integrity=integrity check</pre>                                                 |
| #directory of participants/message lists                                             |
| <pre>participants=participants_list</pre>                                            |
| #location of participants list                                                       |
| <pre>participants.list=participants_list/participants-list.xml</pre>                 |
| #location of messages list                                                           |
| <pre>message.list=participants_list/message-list.xml</pre>                           |
| #location of message-participants list                                               |
| <pre>message.participants.list=participants_list/message-participants-list.xml</pre> |
| #version properties                                                                  |
| <pre>version=participants list/version.properties</pre>                              |
| <pre>#plugins.dir plugins.dir=plugins/</pre>                                         |

#### 4.2.3.6 message-process.xml (facultatif)

# Insertion du fichier message-process.xml dans la base de données sM-Client (par domaine)

Le fichier « message-process.xml » doit être déclaré dans la table « Configuration » de chaque domaine. Pour ce faire, utilisez la requête suivante après avoir ajusté la valeur *de votre identifiant Sedex.* Cette valeur doit correspondre à un client.

```
INSERT INTO configuration VALUES('message-
process.location','C:/smclientbase/config/message-process.xml','yourSedexId', (select id
from domain where name like 'smclient'));
```

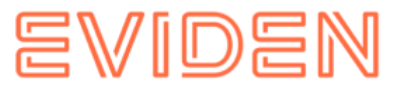

Le fichier message-process.xml permet de définir des paramètres de processus pour chaque type de message, qui remplacent ensuite les valeurs par défaut, et de configurer un script. Ce script est exécuté pour chaque message reçu et/ou envoyé depuis le domaine correspondant.

```
Exemple de configuration :
```

```
<!--
Document : rules.xml
Created on : October 04, 2010,
Author : Sylvain Berthouzoz
Description:
Test/Example message-process.xml file to define scripts that the sM-Client can
perfom before the triage.
-->
<processes>
    <!-- only the most specific one is executed -->
    <!-- script for every message --> {1}
<script path="./target/test-classes/test.groovy">
        <args>default</args>
        <args>config</args>
    </script>
    <!-- script only for one message type/subtype -->
    <message type="2003" subType="000101"> {2}
    <message-validation>false</message-validation>
        <script path="./src/test/resources/test-exception.groovy"</pre>
noPdfGeneration="true" process="receive"> {3 }
            <args>EXCEPTION</args>
            <args>arg2</args>
        </script>
        <script path="./src/test/resources/test-send.groovy"</pre>
noPdfGeneration="true" process="send"> {3 }
            <args>default</args>
            <args>config</args>
        </script>
    <export-pdf-splitting>false</export-pdf-splitting>
    </message>
</processes>
```

Le script peut être configuré pour tous les messages {1} ou pour un type de message spécifique {2}. Un seul script est exécuté pour chaque message reçu ; sM-Client recherche le script dans l'ordre suivant :

- 1. Pour le type et le sous-type de message, comme dans {2} ci-dessus. Dans cet exemple, la validation est également désactivée.
- 2. Pour Type de message
- 3. Pour tous les messages comme dans  $\{1\}$  ci-dessus
- 4. Pour recevoir ou envoyer uniquement {3}

Message de balise

La balise « message » contient les attributs suivants :

| nom Description |
|-----------------|
|-----------------|

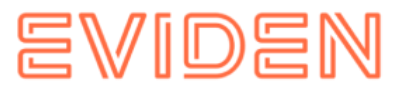

| Туре    | Type de message Sedex, par exemple 2003                                           |
|---------|-----------------------------------------------------------------------------------|
| subType | (Facultatif) Sous-type de message selon la<br>norme eCH-0058 , par exemple 000101 |

Message de balise - validation

Avec cette balise, vous pouvez remplacer la propriété de validation (true / false ) du fichier config.properties pour un type de message et un sous-type de message spécifiques.

Script de balise

balise « script » contient les attributs suivants :

| nom             | Description                                                                                                    |
|-----------------|----------------------------------------------------------------------------------------------------|
| path            | Chemin absolu vers le script                                                                                                    |
| noPdfGeneration | (En option, Standard false) True si le script n'a<br>pas besoin du PDF généré du message. Par<br>défaut le PDF est généré.                                        |
| process         | (En option, Standard receive) Définit si le script<br>doit être exécuté à la réception ou à l'envoi ou<br>aux deux processus (recevoir , envoyer , les<br>deux ). |

La balise script contient alors de 0 à n éléments < args >, les valeurs de ces éléments sont passées au script.

#### **Balises args**

La balise « args » correspond à un paramètre du script Pour plus d'informations sur les paramètres du script, lisez la documentation du Scripts

**Exportation de balises - PDF - fractionnement** 

Remplace la valeur de message-handler.properties La balise export-pdf-splitting détermine si l'exportation d'un message collectif doit générer plusieurs fichiers PDF (un rapport pour chaque du message collectif) ou un seul fichier PDF.

- True : l'exportation du message collectif génère un fichier PDF par rapport
- False : l'export du rapport collectif génère un seul fichier PDF

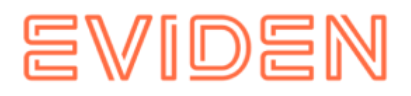

#### Script Groovy

Le script doit implémenter l'interface « ch.admin.smclient.service.script.GroovyScriptController ». Cette interface ne définit qu'une seule méthode :

```
String process(ch.admin.smclient.model.Message msg, File xml, File pdf, String[] args)
```

Voici une implémentation de HelloWorld.groovy à titre d'exemple

```
class HelloGroovy implements ch.admin.smclient.service.script.GroovyScriptController
{
   String process(ch.admin.smclient.model.Message msg, File xml, File pdf, String[]
   args) {
      println "Hello groovy $args for message $msg.messageId"
      "success"
   }
}
```

Pour <u>plus</u> d'informations sur Groovy, <u>voir http://groovy-lang.org</u> (http://groovylang.org). Le sM-Client utilise la version 2.4.9 de Groovy.

#### 4.2.3.7 Configuration des imprimantes

Pour imprimer plusieurs messages, une ou plusieurs imprimantes doivent être configurées sur le serveur. La configuration dépend du système d'exploitation du serveur.

Le système d'exploitation et **UNIQUEMENT Les imprimantes compatibles PostScript** sont automatiquement utilisées par le sM-Client. Il est toutefois conseillé de vérifier si l'impression directe fonctionne également avec ce format d'impression.

Installation de GhostScript

Windows (32 bits)

Le sM-Client n'est plus testé avec la version 32 bits de ghostscript .

```
Windows (64 bits )
```

Sous Windows, Ghostscript peut être téléchargé ici http://www.ghostscript.com/download/gsdnld.html

(http://www.ghostscript.com/download/gsdnld.html). La version 9.04 (gs904w64.exe) ou ultérieure doit être installée. Exécutez le programme. Définissez ensuite le chemin d'installation du répertoire bin de Ghostscript dans la variable d'environnement PATH.

1. Ouvrir la « gestion de l'ordinateur ».

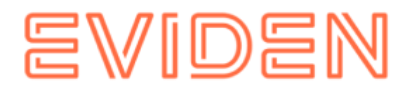

- 2. Dans l'arborescence de la console, faites un clic droit
- Gestion de l'ordinateur (local), puis cliquez sur Propriétés.
- 3. Avancé, sous Variables d'environnement, cliquez sur Paramètres.
- 4. Sélectionnez un utilisateur dans la liste des Variables utilisateur pour.
- 5. Cliquez sur le nom (Chemin) de la variable utilisateur ou système à modifier ou à supprimer.
- 6. Cliquez sur Modifier pour modifier la valeur de la variable nommée Path .
- 7. Dans le champ Valeur (Variable Value), ajoutez d'abord un point-virgule puis le répertoire bin dans le chemin d'installation de Ghostscript . Exemple *C*:\*Program Files*\ *gs* \*gs9.04*\*bin* .
- 8. À titre de test, ouvrez une fenêtre de commande (Démarrer  $\rightarrow$  Exécuter : cmd) et entrez la commande suivante : gswin64 . Ghostscript Fenêtre devrait s'ouvrir.

Redémarrez le sM-Client.

#### Linux

Téléchargez le package ghostscript, par exemple apt-get installer Téléchargez Ghostscript ou trouvez les instructions d'installation ici : <u>http://www.ghostscript.com/download/gsdnld.html</u> (http://www.ghostscript.com/download/gsdnld.html)

#### 4.2.3.8 règles.xml

Le fichier rules.xml contient les règles de triage. En raison de sa complexité, il est créé au format XML.

**Exemple de configuration :** 

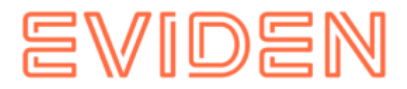

```
<triage xmlns:xsi="http://www.w3.org/2001/XMLSchema-instance"
xsi:noNamespaceSchemaLocation="rules.xsd">
    <rule>
        <criteria>
            <messageType>2003</messageType>
            <messageSubType>000101</messageSubType>
            <messageAction>1</messageAction>
        </criteria>
<destinationFolder>C:/smclientbase/interface/inbox/application</destinationFolder>
        <PDFGeneration boolean="false" pdfSplitting="false"/>
        <useCase>receive</useCase>
    </rule>
    <rule>
        <criteria>
            <messageType>2015</messageType>
            <messageSubType>000101</messageSubType>
        </criteria>
<destinationFolder>C:/smclientbase/interface/inbox/application 1</destinationFolder>
        <PDFGeneration boolean="true" pdfSplitting="true"/>
        <useCase>receive</useCase>
    </rule>
    <!-- Rules with TestMessage. Applied from top to bottom, so the less specific
one should be at the bottom -->
    <rule>
        <criteria>
            <messageAction>2</messageAction>
            <testMessage/>
        </criteria>
        <destinationFolder>/inbox/test-multiple-messageslocation</destinationFolder>
        <useCase>receive</useCase>
    </rule>
    <rule>
        <criteria>
            <testMessage/>
        </criteria>
        <destinationFolder>/inbox/test-messages-location</destinationFolder>
        <useCase>receive</useCase>
    </rule>
    <!-- default rule has no criteria -->
    <rule>
<destinationFolder>C:\smclientbase\interface\inbox\post box</destinationFolder>
        <PDFGeneration boolean="false" pdfSplitting="false"/>
        <useCase>receive</useCase>
    </rule>
    <rule>
        <destinationFolder>C:\smclientbase\interface\sent</destinationFolder>
        <PDFGeneration boolean="false" pdfSplitting="false"/>
        <useCase>send</useCase>
    </rule>
    <!-- default rule for adapter so all messages are picked up -->
    <rule>
        <useCase>adapter</useCase>
    </rule>
</triage>
```

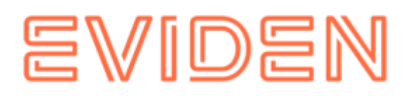

#### Explication de l'utilisation des règles

L'élément <triage> contient un nombre quelconque d'éléments <rule>. Les règles sont traitées dans l'ordre d'apparition ; les règles spécifiques doivent donc apparaître en haut.

Pour les cas d'utilisation ( <useCase> ) « send » et « receive », une règle par défaut doit être présente. Une règle par défaut n'a pas de critère (<criteria>).

La configuration par défaut pour la réception est telle que les messages pour lesquels aucune règle spécifique n'existe sont déplacés vers la boîte de réception de la boîte aux lettres (doit correspondre à l'emplacement inbox.location dans messagehandler.properties). Pour l'envoi, ils sont placés dans le dossier « Envoyés » (doit correspondre à l'emplacement sent.location dans message-handler.properties ), affiché dans la boîte aux lettres. Tous les messages sont lus par l'adaptateur.

Il existe les cas d'utilisation « send », « receive », « failed » et « adapter » ; les cas d'utilisation indiquent dans quel cas les règles sont appliquées ; « send » est utilisé lors de l'envoi de Messages, « receive » lorsque les messages sont reçus, « failed» lorsque les messages échouent et « adapter » définissent quel message est lu depuis la boîte de réception ( par exemple si plusieurs sM-Client utilisent un adaptateur). La balise <rule> contient

- <criteria> Critères de la règle à évaluer ; non disponible pour les règles par défaut
- <destinationFolder> Répertoire dans lequel le message est enregistré en cas de règle de déclenchement (uniquement pour « send » et « receive »)
- <PDFGeneration> booléen (true / false) : selon la valeur, un PDF sera généré dans ce cas ou non (uniquement pour "send" et " receive ")
- <PDFGeneration> pdfSplitting (true / false) (depuis 4.1) : selon la valeur, les messages d'un message collectif sont enregistrés dans un seul PDF (false) ou sous forme de fichiers PDF individuels (true).
- <useCase> comment décrit ci-dessus .

<criteria> peut vérifier les valeurs suivantes dans « send » et « receive »

- <messageType>
- <messageSubType>
- <messageAction>
- <testMessage/>

Toutes ces valeurs font référence aux valeurs correspondantes dans le message.

Les combinaisons de valeurs suivantes pour < criteria > sont possibles

- Aucune  $\rightarrow$  Règle par défaut
- <messageType>
- <messageAction>
- <messageType> et <messageAction>

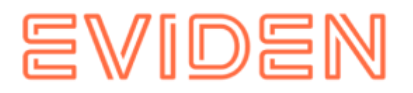

- <messageType> et <messageSubType>
- <messageType> , <messageSubType> et <messageAction>

<testMessage/> doit toujours être vide et vérifie s'il s'agit d'un message de test ( le TestDeliveryFlag a été défini dans le message). Cette balise peut être combinée avec les combinaisons de valeurs mentionnées ci-dessus. Les règles contenant <testMessage/> sont exécutées dans le même ordre (de haut en bas) que celui dans lequel elles apparaissent dans le fichier rules.xml. Ainsi, la règle la moins spécifique doit figurer à la fin du fichier rules.xml.

<criteria> peut vérifier les valeurs suivantes dans « adapter»

- <messageType>
- <recipientId>

Toutes ces valeurs font référence aux valeurs correspondantes dans le message.

Les combinaisons de valeurs suivantes pour <criteria> sont possibles

- Aucune → Règle par défaut
- <messageType>
- <recipientId>
- <messageType> et <recipientId>

Si aucune règle par défaut n'est utilisée, il faut s'assurer que les messages de mise à jour sont définis de manière à être reçus.

#### Exemple de règles d'adaptateur

Voici quelques exemples de la manière dont les règles d'adaptateur peuvent être utilisées si plusieurs sM-Clients ou applications sont connectés à un adaptateur.

Avec cette règle, tous les messages de type 3001 qui vont au destinataire T6900014-2 sont lus.

**Remarque** : la règle d'adaptateur par défaut (règle d'adaptateur sans < critères >) doit ensuite être supprimée, sinon tous les messages seront toujours traités.

```
<rule>
        <criteria>
            <recipientId>T6-900014-2</recipientId>
            <messageType>3001</messageType>
        </criteria>
        <useCase>adapter</useCase>
</rule>
```

Cette règle lit tous les messages de type 3002 :

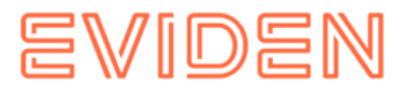

Avec cette règle, tous les messages qui vont au destinataire T6-900014-1 sont lus :

```
<rule>
        <criteria>
            <recipientId>T6-900014-1</recipientId>
        </criteria>
        <useCase>adapter</useCase>
</rule>
```

# 4.2.4 Règle de triage de surveillance

Des messages de surveillance sont envoyés quotidiennement depuis smc-monitoring.atossolutions.ch. Pour garantir que ces messages ne perturbent pas les applications spécialisées, une règle de tri doit être définie dans le rules.xml (voir aussi <u>4.2.2.8</u> dans le manuel d'installation) La surveillance et l'accès ne sont possibles qu'après inscription à <u>support-smclient.consulting@atos.net</u> (mailto:support-sm-client.consulting@atos.net) - à <u>dap@bsv.admin.ch</u> (mailto:dap@bsv.admin.ch) pour les participants du BSV - avec les détails de votre sedexId et l'adresse e-mail qui recevra les e-mails de la plateforme de surveillance.

Cette règle s'applique aux messages reçus via le type de message :

- Pour le type de message BSV 2991
- Pour le type de message SSK 3991

#### 4.2.4.1 SSK

Exemple de règle pour la surveillance des notifications pour SSK dans le fichier rules.xml Veuillez adapter *destinationFolder* à votre installation locale et créer le répertoire.

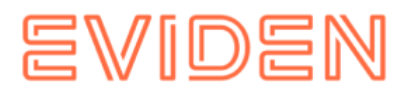

#### 4.2.4.2 BSV

Exemple de règle pour la surveillance des notifications pour BSV dans le fichier rules.xml : Veuillez adapter *destinationFolder* à votre installation locale et créer le répertoire.

# 4.2.5 Configuration technique

La liste des configurations techniques se trouve au chapitre 5.5.1 de la <u>Conception</u> <u>Technique</u> <u>Document</u> La configuration se fait via une interface web .

La description peut être trouvée dans le manuel d'utilisation [02].

# 4.2.5.1 Enregistrement

La journalisation peut être configurée comme suit dans le fichier de profil application**smclient**.properties (tel que décrit au chapitre 4.2.1 « Profil d'application » ) :

```
logging.file.name=C:/smclientbase/log/smclient.log
logging.level.root=INFO
logging.level.ch.admin.smclient=INFO
logging.level.org.apache.fop=ERROR
logging.level.ch.admin.smclient2.web.service=DEBUG
logging.level.ch.admin.smclient.service=DEBUG
```

Les entrées de journal sont toujours ajoutées au système au redémarrage et ne sont pas supprimées au préalable. Si ce comportement est gênant, supprimez le fichier smclient.log avant le redémarrage.

# 4.2.5.2 Configurations optionnelles

Certaines configurations supplémentaires du sM-Client sont facultatives et ne doivent être effectuées qu'en cas de besoin.

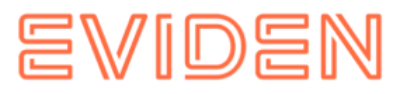

#### **Certificat SSL**

Si vous souhaitez utiliser un certificat pour l'opération, vous pouvez le faire dans le fichier application-**smclient**.properties application le profil doit être configuré en conséquence (décrit dans le chapitre 4.2.1 « Profil d'application »).

```
server.ssl.enabled = true
# The format used for the keystore. It could be set to JKS in case it is a JKS file
server.ssl.key-store-type=PKCS12
# The path to the keystore containing the certificate
server.ssl.key-store=smclient7.p12
# The password used to generate the certificate
server.ssl.key-store-password=password
# The alias mapped to the certificate
server.ssl.key-alias=smclient7
```

Changer de port

#### Port MySQL

Selon la manière dont MySQL est installé, le port peut être ajusté.

 Pour une installation manuelle, le port peut être modifié dans le fichier my.cnf du répertoire mysql\_home/bin. Le port doit être modifié sur le client et le serveur ; la ligne est identique aux deux emplacements : port = 3306.

#### Modification du répertoire temporaire

Si un répertoire temporaire différent du répertoire temporaire du système est requis, celui-ci peut être spécifié en tant que ligne de commande les paramètres doivent être définis. set JAVA\_OPTS=%JAVA\_OPTS% -Djava.io.tmpdir=C:/smclientbase/temp

**Informations importantes :** Pour les systèmes Windows, il existe une limitation technique sur la longueur des fichiers (255 caractères exactement). Par conséquent, assurez-vous que le chemin sélectionné est correct.

(par exemple

 $\ddot{C}:\$  smclientbase \adapter \interface \outbox \data\_sendprocess 5336001870260660156new 46 62471672881784255\_444437efc 9947f4d4e57b38f0e b1a4ac45d1T2-VD-5.zip ) ne dépasse pas la limite **de 255 caractères** .

# 4.2.5.3 Configuration LDAP

Si LDAP doit être utilisé pour la gestion des utilisateurs plutôt que la gestion interne des utilisateurs, les valeurs suivantes doivent être configurées dans le fichier de configuration **config.properties, en plus** de celles décrites dans la section 4.2.2.1. Pour utiliser LDAP, la valeur LDAP.enabled doit être définie sur true.

REMARQUE : la valeur de «username» doit être remplacée par le nom d'utilisateur de connexion.

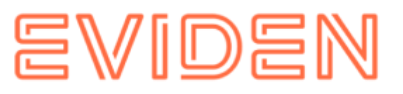

| ldap.provider.url     | URL sous laquelle LDAP ou AD peuvent être atteints                                                                                                    |
|-----------------------|----------------------------------------------------------------------------------------------------|
| authentification.type | Doit toujours être défini sur « simple »                                                                                                    |
| bindDN ( facultatif ) | Nœud de répertoire défini par le sM-Client comme<br>base de la connexion.<br>Le DN de liaison correspond à l'utilisateur autorisé à<br>effectuer des recherches dans le LDAP au sein de la<br>base de recherche définie. Par défaut, le DN de liaison<br>est autorisé à effectuer des recherches dans<br>l'ensemble du LDAP.<br>Exemple :<br>DN de liaison Active Directory<br>cn = administrateur, cn = utilisateurs, dc = domaine,<br>dc = com DN de liaison OpenLDAP<br>cn= racine,dc = domaine,dc = com<br>Remarque : si bindDN / bindCredential ne sont pas<br>définis, bindDN = baseFiler = ' username ',<br>baseCtxDN est utilisé |
| bindCredential        | Mot de passe pour que le sM-Client puisse se<br>connecter à LDAP                                                                                                    |
| baseCtxDN             | Nœud de répertoire utilisé par le sM-Client comme<br>base pour les requêtes des utilisateurs.<br>Exemple :<br>OU=ZUR,OU=Comptes,DC=ctp,DC=com                                                                                                    |
| baseFilter            | Filtre pour lequel les utilisateurs sont recherchés.<br>Remarque : il ne s'agit pas d'un filtre LDAP<br>Le filtre suivant est utilisé pour la recherche :<br>(baseFiler = ' nom d'utilisateur ', baseCtxDN )<br>Exemple : cn                                                                                                    |
| languageAttributeID   | Indique le champ dans lequel la langue par défaut de<br>l'utilisateur est stockée.<br>La langue peut être sélectionnée : de, fr ou it.                                                                                                    |
| rolesCtxDN            | Nœud de répertoire utilisé par le sM-Client comme<br>base pour les requêtes de rôle.                                                                                                    |

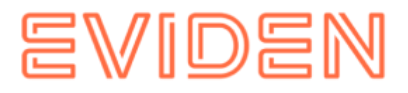

| roleFilter                          | Filtre pour la recherche de rôles Exemple :<br>(membre = cn = ' nom<br>d'utilisateur',OU=ZUR,OU=Comptes,DC=ctp,DC=com)                                                                  |
|-------------------------------------|----------------------------------------------------------------------------------------------------|
| roleAttributeID                     | Attribut dans lequel les rôles sont stockés. Exemple :<br>nom                                                                                                    |
| AdminRoleMapper (facultatif)        | Nom du groupe associé au rôle « Admin » du<br>sM - Le client doit être mappé Exemple :<br>Administrateur smClinet<br>Si non défini, « Admin » est utilisé par défaut                    |
| ActiveUserRoleMapper ( facultatif ) | Nom du groupe associé au rôle « ActiveUser » du<br>sM - Le client doit être mappé Exemple :<br>smClinetActiveUser<br>Si non défini, la valeur par défaut est<br>' ActiveUser ' utilisé  |
| PassiveUserRoleMapper (facultatif)  | Nom du groupe associé au rôle « PassiveUser »<br>du sM-Client doit être mappé<br>Exemple :<br>smClinetPassiveUser<br>Si non défini, la valeur par défaut est<br>' PassiveUser ' utilisé |
| SuperUserRoleMapper (facultatif)    | Nom du groupe associé au rôle « SuperUser » du<br>sM-client doit être mappé<br>Exemple :<br>smClientSuperUser<br>Si non défini, la valeur par défaut est<br>' SuperUser ' utilisé       |

Adoption de la structure LDAP suivante (LDIF)

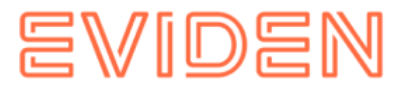

| Benutzer:                                              |
|--------------------------------------------------------|
| DN: CN=John Frei,OU=ZUR,OU=Accounts,DC=ctp,DC=com      |
| CN: John Frei                                          |
| Gruppe:                                                |
| DN: CN=SmClientAdmin,OU=Groups,DC=ctp,DC=com           |
| Member: CN= John Frei,OU=ZUR,OU=Accounts,DC=ctp,DC=com |
| Name: smClientAdministrator                            |
|                                                        |

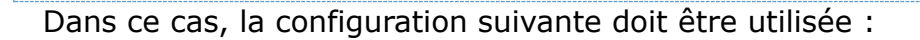

```
#LDAP configuration (optional)
ldap.provider.url=ldap://hostname:389/
#authentication type, used to obtain user's roles
#should be "simple" authentication.type=simple
#bind credentials (optional), if not set than #baseFilter=userName,baseCtxDN will be
used bindDN=CN=Manager,OU=ZUR,OU=Accounts,DC=ctp,DC=com bindCredential=secret
#from where to start search users
baseCtxDN=OU=ZUR,OU=Accounts,DC=ctp,DC=com
#base filter to search user in ldap baseFilter=cn
#optional, attribute containing user's language, if not
#set "default.locale" will be used languageAttributeID=msExchUserCulture #from where
to start search roles
rolesCtxDN=OU=ZUR,OU=Groups,DC=ctp,DC=com
#matching filter for searching roles,
#'username' will be substitute with login name
roleFilter=(member=cn='username',OU=ZUR,OU=Accounts,DC=ctp,DC=com)
roleAttributeID=name
AdminRoleMapper=smClientAdministrator
ActiveUserRoleMapper=smClientActiveUser
PassiveUserRoleMapper=smClientPassiveUser
```

#### **Configuration LDAP avec SSL**

Pour une connexion LDAPS, vous devez installer le certificat du serveur LDAP sur Java. Cela peut se faire de la manière suivante :

- 1. Obtenez le certificat CA du serveur LDAP au format. crt , . pem ou . der
- 2. L'outil d'importation Keytool fourni avec l'installation JAVA :

keytool -importcert -trustcacerts -file <certificate.crt> -keystore <JAVA\_HOME>/lib/security/cacerts -alias <alias-name>

- 3. Répétez les étapes 1) et 2) pour chaque serveur LDAP utilisé par le sM-Client
- 4. Modifiez l'URL du serveur LDAP dans le fichier config.properties . Exemple : ldap.provider.url=ldaps://ldapServerUrl:636/

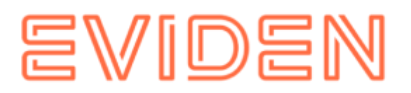

# 4.3 Réinstallation avec sauvegarde complète

Si le sM-Client est configuré pour une sauvegarde complète, le sM-Client peut être réinstallé et restauré à son état d'origine après des problèmes graves (plantage du système, disque défectueux). Ceci de la manière suivante :

- 1. Si les processus du sM-Clients (serveur d'application et/ou base de données) sont toujours en cours d'exécution, ils doivent être terminés au préalable.
- 2. Ensuite, le sM-Client doit être entièrement réinstallé comme décrit. Tous les répertoires restants doivent être préalablement entièrement désinstallés/supprimés.
- 3. Configurez le sM-Client comme décrit. La base de données doit d'abord être démarrée.
- 4. Exécutez le script MySQLSmClientBackup.bat sous Windows ou MySQLSmClientBackup.sh sous Linux/Unix. la base de données est restaurée
- Restauration de MySQLSmClientBackup.bat
- Restauration de MySQLSmClientBackup.sh
- 1. Démarrage du sM-Client
- 2. Connectez-vous en tant qu'administrateur
- 3. Configuration -> Sauvegarde », les répertoires de messages (y compris temporaires) peuvent être restaurés à l'aide du bouton « Restaurer les fichiers ».

# 4.4 Créer un nouveau client

Tout d'abord, vous devez vous connecter en tant que superutilisateur. Si vous n'en avez pas déjà un, vous devez en créer un. Voir le chapitre 4.5.1 Activation du multi-tenant.

Le SuperUser peut gérer les clients :

- Créer un mandant
- Activer le mandant
- Désactiver le mandant
- 1. Sur l'interface utilisateur en tant que SuperUser (l'utilisateur par défaut est SuperUser avec le mot de passe SuperUser), un nouveau mandant peut être créé avec son propre administrateur. Le formulaire « Ajouter un client » doit être rempli.
- 2. Le script suivant peut être utilisé pour créer la configuration d'un client. Le chemin doit être adapté et l'identifiant SedexId corrects de l'étape 1.

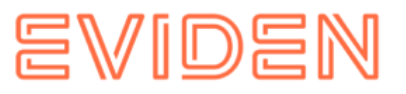

```
INSERT INTO configuration
VALUES('config.location','C:/smclientbase/config newMandant/config.properties', '
newMandantSedexId', (select id from domain where name like 'smclient'));
INSERT INTO configuration
VALUES('message-handler.location','C:/smclientbase/config newMandant/message-handler
.properties',' newMandantSedexId', (select id from domain where name like
'smclient'));
INSERT INTO configuration
VALUES('repository.location', 'C:/smclientbase/config newMandant/repository.properties', '
newMandantSedexId', (select id from domain where name like 'smclient'));
INSERT INTO configuration
VALUES('formservice.location','C:/smclientbase/config newMandant/formservice.properties'
,' newMandantSedexId', (select id from domain where name like 'smclient'));
INSERT INTO configuration
VALUES('rules.location','C:/smclientbase/config newMandant/rules.xml',' newMandantSedexId',
(select id from domain where name like 'smclient'));
INSERT INTO configuration VALUES ('timeout.time','30',' newMandantSedexId', (select id from
domain where name like 'smclient'));
INSERT INTO configuration VALUES ('keep.deleted.time','10',' newMandantSedexId', (select id
from domain where name like 'smclient'));
```

- 1. Le nouveau client doit être configuré comme décrit dans le chapitre 4.2 Configuration du sM-Client.
- Super-utilisateur, vous pouvez désormais activer le nouveau client sur l'interface utilisateur. Pour ce faire, sélectionnez le nouveau client, puis cliquez sur le lien « Activer/Désactiver les clients ».
- 3. L'utilisateur créé à l'étape 1 peut désormais se connecter et créer de nouveaux utilisateurs.

#### 4.4.1 Activer le multi-hébergement

Pour utiliser la multilocation, un superadministrateur doit être disponible. Si l'authentification LDAP est utilisée, un rôle LDAP de superutilisateur doit être défini dans le fichier config.properties (voir le chapitre 4.2.4.3 Configuration LDAP). Sinon, cet utilisateur doit être créé dans la base de données :

1. Création du Rôle SuperUser:

INSERT INTO smRole (name, description) values('SuperUser', 'Super User');

#### 2. Création du superutilisateur :

insert into smUser (username,password,firstname,lastname,defaultLanguage, sedexId)
values('SuperUser', '2atHgjIcy5hGeeRwzY+mhQ==', 'Super', 'User', 'de', null);
INSERT INTO smUser\_smRole (smUser\_id,Role\_id) VALUES (
 (select id from smUser where username='SuperUser'),
 (select id from smRole where name='SuperUser'));

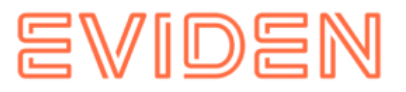

3. Vous pouvez désormais vous connecter en tant que SuperUser (mot de passe : SuperUser, sans client).

# 4.5 Configuration du domaine eCH0058v4

Cette configuration est uniquement nécessaire pour envoyer ou recevoir des messages eCH0058v4.

À partir de R6.0, le domaine eCH0058v4 fait partie de l'installation standard et n'a donc plus besoin d'être installé séparément

Lors de la configuration de ce domaine, le fichier config message-handlerech0058v4.properties est requis, voir point 3 ci-dessous.

1. Création du domaine eCH0058v4 dans la base de données :

insert into domain (name) values ('ech0058v4');

2. Intégration du fichier de configuration (ajustez d'abord votre sedexId et votre chemin) :

```
INSERT INTO configuration VALUES('message-
handler.location','C:/smclientbase/config/message-handler-ech0058v4.properties','yo
urSedexId', (select id from domain where name like 'ech0058v4'));
```

3. Il existe donc un fichier message-handler.properties pour chaque domaine, dans lequel les répertoires doivent être définis au minimum pour que le sM-Client lance le processus correctement. Ici, seul le fichier *outbox.location est différencié* du fichier message-handler.properties standard .

```
####
#Message handler ech0058v4 configuration
####
#base directory for messages all directories below are relative to #base directory
base.dir.smclient.interface=C:
smclientbase/interface/
#location for sent files
sent.location=sent/
#location form messages to be send
outbox.location=outbox/
#location for incoming messages
inbox.location=inbox/
#location for deleted messages
deleted.location=deleted/
#location for exported messages
exported.location=exported/
```

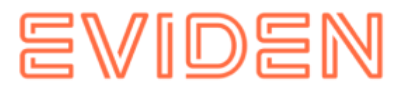

#location of failed messages failed.location=failed/ #failed to send it could not be send by the smclient failed.tosend.location=failed/failed to send/ #failed to transmit means that in the send the sedex client could not transmit the message failed.transmit.location=failed/failed to transmit/ #configuration of sedex adapter #working directory of sedex adapter all directories below are relative to base directory base.dir.adapter=C:\\smclientbase/adapter/ #directory for incoming messages adapter.inbox.location=inbox/ #directory for technical receipts adapter.receipt.location=receipts/ #directory for outgoing messages adapter.outbox.location=outbox/

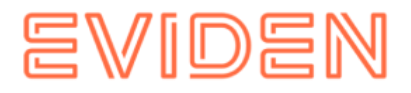

# 4. 6 Configuration du domaine ELM 4.6.1 Configuration principale

#### Important

Ce domaine nécessite un adaptateur Swissdec (sdA). Ce dernier doit être installé au préalable. Consultez le manuel d'utilisation de l'adaptateur Swissdec. Cette configuration est uniquement nécessaire pour envoyer ou recevoir des rapports ELM (relevé d'impôt à la source et de salaire Swissdec).

1. Création du domaine ELM dans la base de données :

insert into domain (name) values ('elm');

2. Intégration du fichier de configuration (ajustez d'abord votre sedexId et votre chemin) :

```
INSERT INTO configuration
VALUES('message-handler.location','C:/smclientbase/config/message-handler-elm.prope
rties','yourSedexId', (select id from domain where name like 'elm'));
```

3. Chaque nouveau domaine peut également utiliser ses propres répertoires. Il existe donc un fichier message-handler.properties par domaine, dans lequel au moins les répertoires requis doivent être définis pour que le sM-Client puisse démarrer le processus correctement. Ici, seul le *fichier outbox.location est différencié* du fichier messagehandler.properties standard. Les répertoires définis ici doivent être configurés pour le sdA . **Important : ces répertoires doivent** exister avant le démarrage du sM-Client. Consultez le tableau ci-dessous, qui décrit les dépendances entre le sM-Client et le sdA.

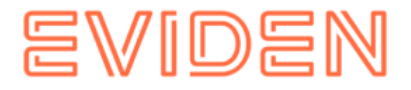

#### #Message handler ELM configuration #### elm.timeout.days=60 #base directory for messages all directories below are relative to base directory base.dir.smclient.interface=C:/smclientbase/interface/ #location for sent files sent.location=elm/sent/ #location form messages to be send outbox.location=elm/outbox/ #location for incoming messages inbox.location=inbox/post box #location for deleted messages deleted.location=elm/deleted/ #location for exported messages exported.location=elm/exported/ #location of failed messages failed.location=failed/ #failed to send it could not be the send the sedex client could not transmit the message failed.transmit.location=failed/failed to transmit/ #configuration of swissdec adapter #working directory of swissdec adapter all directories below are relative to base directory base.dir.adapter=C:/smclientbase/adapterSwissdec #base.dir.adapter=//VBOXSVR/Temp #directory for incoming messages adapter.inbox.location=inbox/ #directory for technical receipts #[base.dir.adapter] + [adapter.receipt.location] should point to the sedex adapter receipts adapter.receipt.location=../adapter/receipts/ #directory for outgoing messages adapter.outbox.location=outbox/ ##specific for swissdecadapter and ELM domain adapter.failed.receive=failed/ adapter.sent.location=sent/ adapter.failed.transmit.location=failed to transmit #configuration of sedex adapter #base directory is taken from 'base.dir.adapter' of the default (smclient) #domain (message-handler.properties) #used for forwarding to commune. #directory for outgoing messages sedex.adapter.outbox.location=outbox/

Le tableau suivant décrit les dépendances entre la configuration du sM-Client et sdA .

| sM-Client Message-<br>handler- elm.properties                                          | PathID | Swissdec<br>AdapterswissdecAdapter.properties                         |
|----------------------------------------------------------------------------------------|--------|-----------------------------------------------------------------------|
| Dans le sM-Client, ces<br>répertoires sont définis par<br>rapport à base.dir.adapter . |        | Le sdA a besoin du chemin absolu dans<br>ce fichier de configuration. |

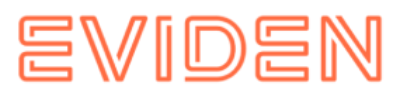

| adapter.inbox.location           | PATH_ELM_IN           | released.filesystem.parent.xml          |
|----------------------------------|-----------------------|-----------------------------------------|
| adapter.outbox.location          | PATH_ELM_OUT          | result.filesystem.parent.xml            |
| adapter.failed.receive           | PATH_ELM_FAILED_TO_RX | failed.filesystem.parent.xml            |
| adapter.sent.location            | PATH_ELM_SENT         | sent.filesystem.parent.xml              |
| adapter.failed.transmit.location | PATH_ELM_FAILED_TO_TX | undeliverable.filesystem.parent.<br>xml |

# Le tableau suivant décrit les propriétés nécessaires à la configuration du répertoire.

| Nom du dossier<br>dans la<br>conception<br>technique | Fichier de configuration       | Clé de propriété        | Description                                                                                                    |
|------------------------------------------------------|--------------------------------|-------------------------|----------------------------------------------------------------------------------------------------|
| In ELM                                               | message-handler-elm.properties | adapter.inbox.location  | Ce dossier<br>contiendra les<br>messages reçus avec<br>succès du sdA pour<br>être transmis au<br>sMClient.                |
| Out ELM                                              | message-handler-elm.properties | adapter.outbox.location | Dans ce dossier, le<br>sM-Client sera<br>les messages de<br>réponse pour<br>collecte par le sdA .                         |
| Sent ELM                                             | message-handler-elm.properties | adapter.sent.location   | C'est ici que les<br>messages envoyés<br>avec succès depuis<br>le sdA sont déplacés.                                      |
| Failed-to-transmit<br>ELM                            | message-handler-elm.properties | adapter.failed.transmit | Les messages sont<br>déplacés vers ce<br>dossier par le sdA si<br>le sdA ne peut pas<br>transmettre de<br>réponse du SMC. |

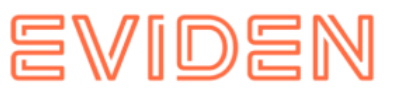

| Failed-to-receive<br>ELM | message-handler-elm.properties | adapter.failed.receive   | Si des erreurs<br>techniques sont<br>découvertes par sdA<br>, le sdA classera les<br>messages<br>correspondants,<br>ainsi que le code<br>d'erreur, dans ce<br>dossier. |
|--------------------------|--------------------------------|--------------------------|----------------------------------------------------------------------------------------------------|
| Meldung Eingang<br>FA    | message-handler-elm.properties | inbox.location           | Boîte de réception<br>des messages, pour<br>les messages qui ont<br>été reçus et qui<br>doivent être affichés<br>dans la boîte aux<br>lettres                          |
| Meldung Ausgang<br>FA    | message-handler-elm.properties | outbox.location          | Message sortant,<br>pour les messages<br>spécialisés à<br>envoyer.                                                                                                    |
| Sent FA                  | message-handler-elm.properties | sent.location            | Répertoire des<br>messages qui ont<br>été envoyés.                                                                                                    |
| Failed FA                | message-handler-elm.properties | failed.location          | Contient des<br>messages qui ne<br>peuvent pas être<br>traités.                                                                                                    |
| Failed-to-send FA        | message-handler-elm.properties | failed.transmit.location | Contient des<br>messages qui ne<br>parviennent pas à<br>être envoyés.                                                                                                  |
| Failed-to-transmit<br>FA | message-handler-elm.properties | failed.tosend.location   | Contient des<br>messages qui<br>échouent avant<br>d'être envoyés.                                                                                                    |

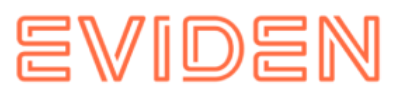

| Clé de propriété       | taper   | Fichier de configuration       | Description                                                                                                    |
|------------------------|---------|--------------------------------|----------------------------------------------------------------------------------------------------|
| elm.timeout.days       | Entier  | message-handler-elm.properties | Ce paramètre décrit le<br>temps que le sM-Client<br>attend avant de déplacer<br>un message envoyé du<br><i>ELM de sortie</i> vers le<br>dossier <i>FA Échec de</i><br><i>l'envoi</i> s'il n'est pas<br>accepté par le sdA . |
| forward.message.zipped | Booléen | message-handler-elm.properties | Si « vrai », les<br>Messages sont<br>transférer à la commune<br>zippé.                                                                                                    |

#### Le tableau suivant décrit les propriétés nécessaires pour différentes configurations.

Ce diagramme décrit les interfaces dans le domaine ELM (sans transfert de communauté) :

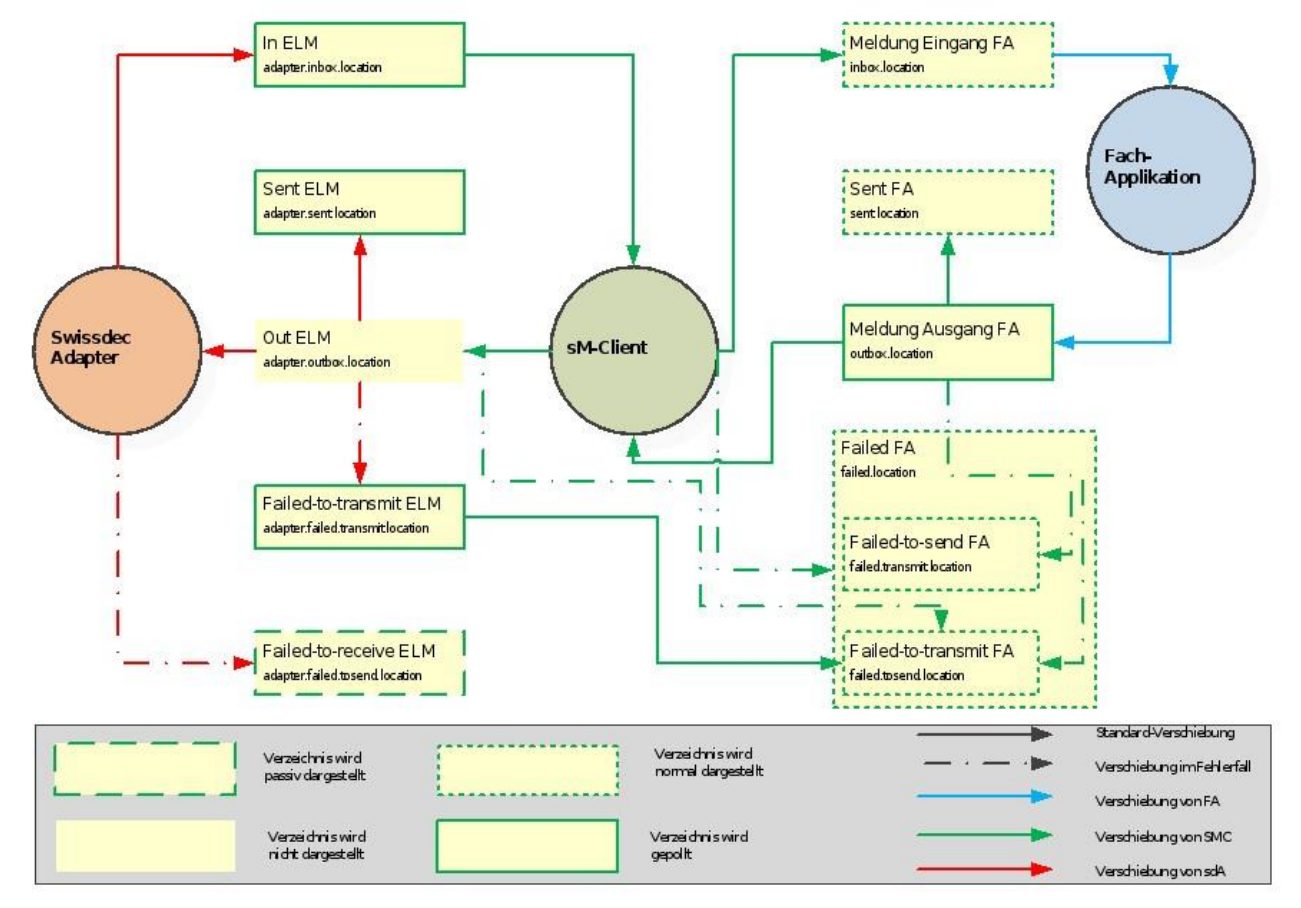

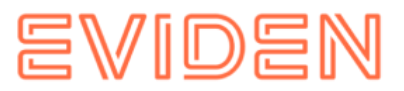

#### 4. 6.2 Configuration du système de classement cantonal

Le système de dépôt cantonal n'est requis que pour la transmission des déclarations d'impôt à la source (qst) du canton à une commune via Sedex .

1. Tout d'abord, le fichier repository.properties doit être ajouté :

 Le type de message des messages QST pour Sedex est défini dans le fichier messagelist.xml du dépôt cantonal. Les valeurs entre # doivent être adaptées à l'environnement concerné. Le type de message doit d'abord être enregistré auprès de Sedex. (Voir le manuel Sedex et le fonctionnement de Sedex )

3. Les communes peuvent être configurées dans le fichier participants-list.xml du dépôt cantonal. Si une commune ne nécessite plus de transfert, supprimez l'attribut municipalityId de cette commune. Les valeurs entourées de # doivent être ajustées.

```
<participants xmlns:xsi="http://www.w3.org/2001/XMLSchema-instance"
xsi:noNamespaceSchemaLocation="participants-list.xsd">
        <participant sedexId="#99-ZH-99#" municipalityId="#1234#">
            <shortName>Musterdorf</shortName>
            <longName>Gemeinde Musterdorf</longName>
        </participant>
        <participant sedexId="#99-ZH-98#" municipalityId="#4321#">
            <shortName>Musterdorf</longName>
        </participant>
        <participant sedexId="#99-ZH-98#" municipalityId="#4321#">
            <shortName>Musterdorf
        <participant sedexId="#99-ZH-98#" municipalityId="#4321#">
            <shortName>Musterdorf</shortName>
        </participant>
        <participant sedexId="#99-ZH-98#" municipalityId="#4321#">
        </participant>
        </participant></participant></par
```

 Le fichier message-participants-list.xml spécifie les participants autorisés à recevoir des messages. Il doit contenir votre identifiant Sedex et les communes indiquées à l'étape 3

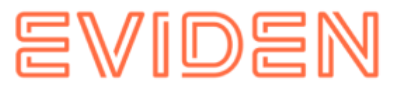

du fichier participants-list.xml. Le type et le sous-type du message doivent donc correspondre aux valeurs du fichier message-list.xml de l'étape 2.

#### 4.6.3 Règles de triage ELM

La configuration de triage ELM suit la configuration standard (voir <u>configuration sMClient</u>  $\rightarrow$  rule.xml), mais possède quelques fonctionnalités spéciales :

- La génération automatique de PDF et CSV est possible avec ELM à partir de la version 5.0
- L'élément < messageAction > n'est pas autorisé pour < critères >
- MessageType et SubType ne sont pas des types de messages sedex, mais sont définis de manière fixe dans le référentiel message-list.xml.
  - o Type de message : elm
  - o Sous-type : qst ou la règle d'exemple pour ELM :

```
<triage xmlns:xsi="http://www.w3.org/2001/XMLSchema-instance"
xsi:noNamespaceSchemaLocation="rules.xsd">
         <!-- ...
      Other rules goes here
      . . . -->
         <!-- Siehe Kapitel 4.2.2.5 für die komplette Konfiguration -->
<rule>
            <criteria>
               <messageType>elm</messageType>
               <messageSubType>qst</messageSubType>
            </criteria>
            <destinationFolder>C:/smclientbase/interface/inbox/elm</destinationFolder>
            <useCase>receive</useCase>
         </rule>
         <!-- Other rules goes here
      ...->
      </triage>
```

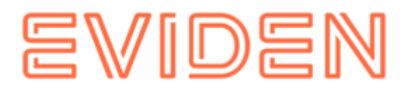

# 4.7 Démarrage du sM-Client

Avant de démarrer le sM-Client, assurez-vous que la base de données smclient est démarrée et disponible.

c:\java -jar -Dspring.profiles.active=**smclient** smclient-7.0.1.jar

- Dspring.profiles.active = smclient . smclient est le profil utilisé, comme décrit au chapitre 4.2.1.

spring.profiles.active peut également être défini dans la variable d'environnement SPRING\_PROFILES\_ACTIVE.

Spring Boot recherche et charge automatiquement application.properties - et fichiers application.yaml à partir des emplacements suivants au démarrage de votre application :

- 1. Du chemin de classe
  - a) La racine du chemin de classe
  - b) Le paquet chemin de classe /config
  - c) À partir du répertoire actuel
- 2. Le répertoire courant
  - a) Le sous-répertoire config / dans le répertoire courant
  - b) Sous-répertoires immédiats du sous-répertoire configuration /

Si le fichier application-smclient.properties ne se trouve pas à l'emplacement ci-dessus, les éléments suivants doivent être ajoutés : - Dspring.config.location=<emplacement application-smclient.properties>/. p.ex.

c:\java -jar -Dspring.config.location=c:\other\location\ -Dspring.profiles.active=**smclient** smclient-7.0.1.jar

# 4.8 Installation en tant que service

Dans un environnement Windows, le sM-Client peut s'exécuter en tant que service Windows à l'aide d'un wrapper de service Windows tiers.

Réf. : <u>https://github.com/winsw/winsw</u>

Exemple de fichier de configuration (smclient.xml)

```
<service>
    <id>smclient</id>
    </name>sM-Client 7</name>
    <description>This service runs sM-Client7</description>
        <env name="SMCLIENTHOME" value="c:\smclientbase"/>
        <workingdirectory>c:\smclientbase</workingdirectory>
        <executable>c:\CENTRAL\jdk-17.0.9\bin\java</executable>
```

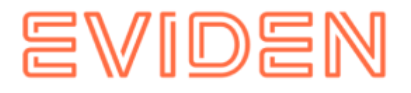

```
<arguments>
    -jar -Dspring.config.location=%SMCLIENTHOME%\
    -Dspring.profiles.active=smclient %SMCLIENTHOME%\smclient-7.jar
    </arguments>
    <log mode="roll"/>
</service>
```

L'exemple de fichier de configuration ci-dessus suppose que les fichiers smclient-7.0.1.jar et le fichier application-smclient.properties se trouvent dans le dossier c:\smclientbase.

Ici les étapes détaillées :

- 1. Désinstaller le service sM Client 6 (Tomee fournit un fichier remove.as.admin)
- 2. Changer le chemin de la variable d'environment JAVA\_HOME sur Java 17.
- 3. Télécharger Winsw.exe et le copier dans le répertoire JAR du sM-Client et renommezle « smclient.exe ».
- 4. Créez le fichier XML de configuration (smclient.xml). Voir l'exemple ci-dessus.
- 5. Exécuter dans la console « smclient installer "

# 4.9 sM-Client en tant que service Linux

Sous Linux, veuillez consulter https://www.baeldung.com/spring-boot-app-as-a-service#on-linux.

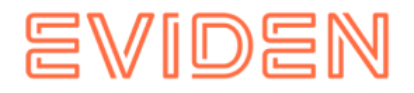

# **5** Mise à niveau vers sM-Client R7

La mise à jour nécessite l'arrêt des adaptateurs SEDEX et Swissdex. Il est recommandé d'attendre que toutes les transactions soient correctement traitées et finalisées avant d'arrêter le sM-Client.

On suppose que la mise à niveau est effectuée par une personne ayant accès à la base de données et au client de base de données (par exemple, console MySQL, sqlcmd pour MSSQL, sqlplus pour Oracle ou Oracle SQL Developer).

# 5.1 APERÇU

Les étapes d'installation ci-dessous sont nécessaires à la mise à jour de sM Client. La version 7 du sM-Client est compatible avec les systèmes d'exploitation Windows et Linux. Les composants suivants sont mis à jour :

- Arrêtez l'ancien système
- Tables de la base de données Camunda
- Tables de base de données Oracle (uniquement lors de l'utilisation de la base de données Oracle)
- Mise à jour de la version Java vers Amazon Corretto 17 JDK
- Stopper le sM-Client

#### Important !

#### Veuillez effectuer une sauvegarde de la base de données du sM-Client.

#### 5.1.1 Préparation des systèmes

Pour garantir que la base de données reste cohérente, le sM-Client doit être préparé pour une mise à jour comme suit.

- 1. Arrêtez l'adaptateur Sedex.
- 2. Arrêtez l'adapteur SwissDec.
- 3. Tous les utilisateurs du sM-Client doivent se déconnecter.
- 4. Attendez 10 minutes jusqu'à ce que toutes les activités internes du sM-Client soient terminées.
- 5. Arrêtez le sM-Client.

#### 5.1.2 Tables de la base de données Camunda

Pour le sM-Client Release 7, la version Camunda doit également être mise à jour, c'est-àdire que les tables de base de données Camunda doivent être mises à jour ou corrigées de la version 7.7 à 7.21.0.

Comment mettre à jour vers la version 7.21 de Camunda utilisée dans sM Client R7

- Téléchargez le fichier camunda-sql-scripts.zip à partir d'ici (<u>https://sm-client.atos-solutions.ch/sM-Client7/scripts/camunda-sql-scripts.zip</u>).

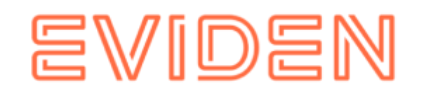

- Décompressez le fichier zip dans un répertoire, par exemple, c:\temp\camunda-sqlscripts
- De la base de données client, exécutez le fichier dans le répertoire mentionné cidessus :
  - o drop\< dbType >\_engine\_7.7.0.sql
  - o drop\<dbType>\_identity\_7.7.0.sql
  - o create\<dbType>\_engine\_7.21.0.sql
  - o create\<dbType>\_identity\_7.21.0.sql

Ici, **<dbType>** doit être remplacé par le type de base de données correct. Les valeurs possibles **sont :** mysql, oracle et mssql.

#### 5.1.3 Modifications des schémas de base de données

Pour la migration, le schéma de la base de données doit être migré. Nous avons fourni des scripts SQL pour cette migration.

#### base de données Oracle

Voici le script SQL pour la base de données Oracle : <u>https://sm-client.atos-solutions.ch/sM-Client7/scripts/update-smclient-Oracle-6.1.5.x-7.0.5.sql</u>

Il doit être exécuté sur la base de données Oracle.

#### base de données MSSQL

Voici le script SQL pour la base de données MSSQL : <u>https://sm-client.atos-solutions.ch/sM-Client7/scripts/mssql\_migrate\_schema\_for\_version7.sql</u>

Il doit être exécuté sur la base de données MSSQL.

#### base de données MySQL

Le schéma de base de données ne nécessite pas de migration.

#### 5.1.4 Mise à jour de la version Java vers JDK 17

Pour la version 7 du sM-Client, le passage à une distribution Java open source de la version 17 est également prévu. Veuillez-vous assurer que vous utilisez une version 64 bits **sous licence** d'Oracle JDK 17 ou que vous avez installé une variante open source correspondante.

Nous vous recommandons d'utiliser :

<u>Amazon Corretto 17 JDK</u> (https://docs.aws.amazon.com/corretto/latest/corretto-17ug/downloads-list.html) en version 64 bits (jdk17 64 bits)

#### 5.1.5 sM-Client

Le sM-Client 7 doit maintenant être configuré. La version 7 ne nécessite plus de serveur d'applications (TomEE, JBoss , etc.). Ces serveurs peuvent être supprimés.

La configuration/installation est décrite au chapitre 4.2.

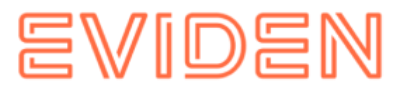

#### 5.1.6 Mise à niveau depuis une version 7 précédente

Sans informations complémentaires contenu dans les Release Notes, la mise à jour du sM-Client depuis une version 7 précédente (par exemple de la version 7.0.11 à 7.0.14) se déroule de la manière suivante :

- 1. Arrêt du sM-Client ou arrêt du service sM-Client.
- 2. Remplacer le JAR lié à l'application par le nouveau.
- 3. Si nécessaire, changer le nom du JAR dans la configuration du service et mettre à jour le service.
- 4. Démarrez le nouveau sM-Client via le service si ainsi configuré.

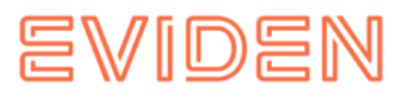

# **6** VÉRIFICATION DE L'INSTALLATION

Après avoir installé le sM-Client, les 3 tests suivants peuvent être effectués.

- examen dans le journal
- <u>Accéder à la page des versions</u>
- Envoi et réception d'un message de test

# 6.1 Vérification du journal

Pour vous assurer que l'installation **du sM-Client** a réussi, vous pouvez consulter le fichier smclient.log pour détecter d'éventuelles erreurs. Si aucune ligne correspondante n'est trouvée, l'installation a réussi. En cas d'erreur ou de message d'erreur fatal, consultez-les pour identifier et résoudre les problèmes potentiels.

# 6.2 Accéder à la page des versions

Après vous être connecté au **sM-Client**, vous pouvez accéder à la configuration via la page **« Version ».** Pour cela, cliquez sur l'option **« Version » dans le menu principal.** La page « Version » est également disponible à l'adresse : http://localhost:8080/version.xhtml

La page doit afficher la version actuelle du sM-Client installée, comme dans la figure suivante.

Toutes les configurations sont répertoriées sur la page.

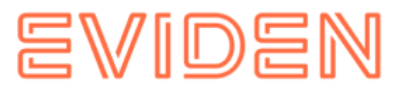

| •  | <b>v</b> s                                                           | I-Client                                                                       |                                                                     |                                                   | ×                                     | +                 |                                     |                                      |                  |            |           |            |           |        |           |     |       |         |            |     |          |     |          |           |     |         |            |         |       |          |          |        |      |          |          |      |   |   |                        | -                           | ø        | ×     |
|----|----------------------------------------------------------------------|--------------------------------------------------------------------------------|---------------------------------------------------------------------|---------------------------------------------------|---------------------------------------|-------------------|-------------------------------------|--------------------------------------|------------------|------------|-----------|------------|-----------|--------|-----------|-----|-------|---------|------------|-----|----------|-----|----------|-----------|-----|---------|------------|---------|-------|----------|----------|--------|------|----------|----------|------|---|---|------------------------|-----------------------------|----------|-------|
| ÷  | $\rightarrow$                                                        | c (                                                                            | D loc                                                               | alhost:8                                          | 080/vers                              | ion.xł            | html                                |                                      |                  |            |           |            |           |        |           |     |       |         |            |     |          |     |          |           |     |         |            |         |       |          |          |        |      | Q        | <u>۲</u> | s 🛛  | 6 | ٥ | 12                     | D I                         | 4        | :     |
| 88 | 10                                                                   | ErmSys                                                                         |                                                                     | RGUS                                              | 🗅 SCM                                 | CIS               | Custom                              | er Inform                            | ati              | 😧 file     | :///T:/BS | CS/9.x/B   | . 0       | Mediat | ionZone N | lot | 👌 svi | n - Wha | t do "brar | n 🤞 | Zurich D | 6 6 | terra:80 | 81/CustCa | ire | S Provi | isioning N | Aonitor | 🕲 Zur | ch Datab | ase List | S BSCS | ix y | W List o | f mobile | phon |   |   | »                      |                             | II Bookn | narks |
| ţ  | 7                                                                    |                                                                                | sM-0                                                                | LIEN                                              | т                                     |                   |                                     |                                      |                  |            |           |            |           |        |           |     |       |         |            |     |          |     |          |           |     |         |            |         |       |          |          |        |      |          |          |      |   |   | А Аб<br>() Аб<br>Ш Ній | min, Tő-900<br>melden<br>%e | 0014-2   |       |
| v  | rsion Page                                                           |                                                                                |                                                                     |                                                   |                                       |                   |                                     |                                      |                  |            |           |            |           |        |           |     |       |         |            |     |          |     |          |           |     |         |            |         |       |          |          |        |      |          |          |      |   |   |                        |                             |          |       |
| 0  | rrent versi<br>TABASE PF                                             | n of sM-Clie<br>DPERTIES                                                       | int Releas                                                          | 7.0.1                                             |                                       |                   |                                     |                                      |                  |            |           |            |           |        |           |     |       |         |            |     |          |     |          |           |     |         |            |         |       |          |          |        |      |          |          |      |   |   |                        |                             |          |       |
| T  | -900014-2                                                            | mandantN                                                                       | lame:                                                               |                                                   |                                       |                   |                                     |                                      |                  |            |           |            |           |        |           |     |       |         |            |     |          |     |          |           |     |         |            |         |       |          |          |        |      |          |          |      |   |   |                        |                             |          |       |
| 0  | INFIGURAT                                                            | ON FILES                                                                       |                                                                     |                                                   |                                       |                   |                                     |                                      |                  |            |           |            |           |        |           |     |       |         |            |     |          |     |          |           |     |         |            |         |       |          |          |        |      |          |          |      |   |   |                        |                             |          |       |
| 0  | nfiguration<br>global-co                                             | properties (                                                                   | DK<br>N                                                             |                                                   |                                       |                   |                                     |                                      |                  |            |           |            |           |        |           |     |       |         |            |     |          |     |          |           |     |         |            |         |       |          |          |        |      |          |          |      |   |   |                        |                             |          |       |
|    | ,                                                                    |                                                                                |                                                                     |                                                   |                                       |                   |                                     |                                      |                  |            |           |            |           |        |           |     |       |         |            |     |          |     |          |           |     |         |            |         |       |          |          |        |      |          |          |      |   |   |                        |                             |          | Ľ     |
|    | director<br>script.r<br>jms.dela                                     | .min.size<br>ntime.tim<br>.delivery                                            | =1048576<br>eout=3<br>.millis=:                                     | 660                                               |                                       |                   |                                     |                                      |                  |            |           |            |           |        |           |     |       |         |            |     |          |     |          |           |     |         |            |         |       |          |          |        |      |          |          |      |   |   |                        |                             | ]        | l     |
|    | repositor                                                            | properties                                                                     |                                                                     |                                                   |                                       |                   |                                     |                                      |                  |            |           |            |           |        |           |     |       |         |            |     |          |     |          |           |     |         |            |         |       |          |          |        |      |          |          |      |   |   |                        |                             |          | l     |
|    | #ablage<br>#ablage.<br>sblage.b                                      | s file rep<br>ase.dir=C<br>se.dir=C:'                                          | pository<br>:\\CENTRA                                               | used to s<br>L/CONFIGU<br>/CONFIGUR               | tore xsds,<br>RATIONS/SM<br>ATIONS/SM | xsls (<br>CLIENT/ | and docum<br>/interfac<br>repositor | entation<br>e/repositi<br>y/repositi | ory/<br>ory_test | _251024/   |           |            |           |        |           |     |       |         |            |     |          |     |          |           |     |         |            |         |       |          |          |        |      |          |          |      |   |   |                        |                             |          | l     |
|    | ddirecto<br>xsd_xslt                                                 | y for all<br>xsd_xslt                                                          | xsds an                                                             | xsls                                              |                                       |                   |                                     |                                      |                  |            |           |            |           |        |           |     |       |         |            |     |          |     |          |           |     |         |            |         |       |          |          |        |      |          |          |      |   |   |                        |                             |          | L     |
|    | 4directo<br>document                                                 | y for docu<br>tion=docur                                                       | umentation                                                          | n                                                 |                                       |                   |                                     |                                      |                  |            |           |            |           |        |           |     |       |         |            |     |          |     |          |           |     |         |            |         |       |          |          |        |      |          |          |      |   |   |                        |                             |          | L     |
|    | #directo<br>integrit                                                 | y for opt:<br>=integrity                                                       | ional in<br>y_check                                                 | egrity ch                                         | eck files                             |                   |                                     |                                      |                  |            |           |            |           |        |           |     |       |         |            |     |          |     |          |           |     |         |            |         |       |          |          |        |      |          |          |      |   |   |                        |                             |          |       |
|    | #directo<br>particip<br>#locatio<br>particip<br>#locatio<br>message. | y of part:<br>nts=partic<br>of partic<br>nts.list=p<br>of messag<br>ist=partic | icipants<br>cipants_<br>cipants<br>particip<br>ges list<br>cipants_ | message 1<br>ist<br>ist<br>nts_list/<br>ist/messa | ists<br>participan<br>ge-list.xm      | ts-115            | t.xnl                               |                                      |                  |            |           |            |           |        |           |     |       |         |            |     |          |     |          |           |     |         |            |         |       |          |          |        |      |          |          |      |   |   |                        |                             |          | l     |
|    | #locatio<br>message.                                                 | of messag<br>articipan                                                         | ge-parti<br>ts.list-p                                               | ipants li<br>articipan                            | st<br>ts_list/m                       | :ssage-j          | participa                           | nts-list.                            | 081              |            |           |            |           |        |           |     |       |         |            |     |          |     |          |           |     |         |            |         |       |          |          |        |      |          |          |      |   |   |                        |                             |          | L     |
|    | olugins.                                                             | a<br>iroplugino                                                                | s                                                                   |                                                   |                                       |                   |                                     |                                      |                  |            |           |            |           |        |           |     |       |         |            |     |          |     |          |           |     |         |            |         |       |          |          |        |      |          |          |      |   |   |                        |                             |          |       |
|    |                                                                      |                                                                                |                                                                     |                                                   |                                       |                   |                                     |                                      |                  |            |           |            |           |        |           |     |       |         |            |     |          |     |          |           |     |         |            |         |       |          |          |        |      |          |          |      |   |   |                        |                             |          | L     |
|    | conny.pro                                                            | perues                                                                         |                                                                     |                                                   |                                       |                   |                                     |                                      |                  |            |           |            |           |        |           |     |       |         |            |     |          |     |          |           |     |         |            |         |       |          |          |        |      |          |          |      |   |   |                        |                             |          | L     |
|    | 4 file c<br>#define                                                  | ntains gen<br>wn sedex :                                                       | neral set                                                           | tings for                                         | sM-Client                             |                   |                                     |                                      |                  |            |           |            |           |        |           |     |       |         |            |     |          |     |          |           |     |         |            |         |       |          |          |        |      |          |          |      |   |   |                        |                             |          | L     |
|    | sedexId-<br>Ndefault                                                 | 6-900014-                                                                      | 2<br>for appl:                                                      | cation                                            |                                       |                   |                                     |                                      |                  |            |           |            |           |        |           |     |       |         |            |     |          |     |          |           |     |         |            |         |       |          |          |        |      |          |          |      |   |   |                        |                             |          | L     |
|    | default.<br>Ainterva                                                 | ocale=de<br>for checi                                                          | king filo                                                           | s in seco                                         | nds                                   |                   |                                     |                                      |                  |            |           |            |           |        |           |     |       |         |            |     |          |     |          |           |     |         |            |         |       |          |          |        |      |          |          |      |   |   |                        |                             |          | L     |
|    | filechan<br>Ashould<br>Should.m<br>Ashould                           | e.listener<br>essages.xr<br>ssage.be.t<br>ttachment                            | n.intervo<br>ml files<br>validateo<br>mime typ                      | l=15<br>be valida<br>=true<br>es be val           | ted with 1<br>idated                  | the sch           | ena                                 |                                      |                  |            |           |            |           |        |           |     |       |         |            |     |          |     |          |           |     |         |            |         |       |          |          |        |      |          |          |      |   |   |                        |                             |          | l     |
|    | should.a<br>#Check i<br>reCreate                                     | tachments<br>the PDF p<br>dfForExport                                          | .be.valin<br>generater<br>rt=true                                   | in Triag                                          | e must be                             | reused            | on expor                            | t (false)                            | or has           | to be re   | ineated ( | true, defa | ult)      |        |           |     |       |         |            |     |          |     |          |           |     |         |            |         |       |          |          |        |      |          |          |      |   |   |                        |                             |          |       |
|    | dDefault<br>pdf.forc                                                 | is true<br>creation                                                            | true                                                                | or eves                                           | aren expor                            | Lang 8            | -covelle                            | Cren at 1                            |                  | unterno di | c not al  | an eut/A   | - curmdt. |        |           |     |       |         |            |     |          |     |          |           |     |         |            |         |       |          |          |        |      |          |          |      |   |   |                        |                             |          |       |

Lors de votre première connexion, vous pouvez utiliser le nom d'utilisateur par défaut (nom d'utilisateur : « **Admin** » et mot de passe : « **Admin** »). La saisie du mot de passe est sensible à la casse.

# 6.3 Envoi et réception d'un message de test

Pour vérifier le bon fonctionnement de l'envoi et de la réception, un message de test peut être copié dans l'un des répertoires de sortie valides. Le message doit être adressé à l'expéditeur.

Le message doit ensuite être envoyé et reçu par le sM-Client (envoi automatique). Cela permet de suivre l'intégralité du traitement du message grâce à une piste d'audit et, si nécessaire, à des journaux. De plus, il est possible de vérifier que tous les messages et accusés de réception se trouvent dans les bons répertoires après l'envoi et la réception.

# 6.4 (Facultatif) Espace de stockage

Pour les installations plus importantes comportant de nombreuses entrées de base de données, les valeurs de mémoire Java par défaut sont souvent insuffisantes. Cela peut entraîner le blocage de l'application ; par exemple, la vue AuditTrail ne peut pas être affichée.

Il est toutefois possible d'allouer davantage de mémoire à Java. L'argument « -Xmx6g » peut être ajouté à la ligne de démarrage :

```
Java -Xmx6g ... smclient-7.0.11.jar
```

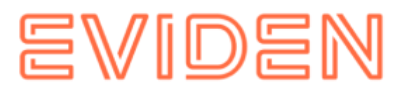

# 6.5 (Facultatif) Ajuster le répertoire Temp

Le sM-Client copie les messages dans le répertoire temporaire lors de leur traitement. Ce répertoire se trouve dans le répertoire utilisateur sous Windows ou dans le répertoire /tmp sous Linux. Si ce paramètre ne vous convient pas, un autre répertoire peut être utilisé.

Pour personnaliser la ligne de démarrage, vous pouvez ajouter le paramètre « répertoire temporaire ». Par exemple : cela pourrait être comme suit regarder :

java ... -Djava.io.tmpdir=/home/smclient/temp ... smclient-7.0.11.jar

java ... - Djava.io.tmpdir=C:/smclientbase/temp ... smclient-7.0.11.jar

# 6.6 (Facultatif) Ajuster le port du serveur

Le sM-Client démarre le serveur Tomcat sur le port 8080, c'est pourquoi ce port est défini dans l'URL : <u>http://localhost:8080</u>.

Si ce paramètre n'est pas correct, le fichier de configuration « applicationsmclient.properties » peut être ajusté pour utiliser un port différent .

```
#Définir le port du serveur sur 8443
server.port=8443
```

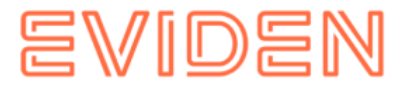

# **EVIDEN AG**

https://eviden.com/ch-en/

#### Siège local de Zurich

Freilagerstrasse 28 8047 Zurich

#### Bern

Belpstrasse 26 3007 Bern

#### **Eysins**

Route de Crassier 7 1262 Eysins

# Bâle

Aeschenvorstadt 67-75 4051 Bâle

# Vevey

Rue des Bosquets 31 1800 Vevey

#### Siège du groupe

Rivière Ouest, 80 quai Voltaire 95877 Bezons cedex – France